# Dash<sup>®</sup> Port 2 Docking Station Service Manual 2000966-138 Revision A

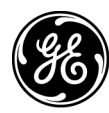

**GE Medical Systems** Information Technologies

gemedicalsystems.com

**NOTE:** Due to continuing product innovation, specifications in this manual are subject to change without notice.

Listed below are GE Medical Systems *Information Technologies*' trademarks used in this document. All other trademarks contained herein are the property of their respective owners.

DASH, SAM, and UNITY NETWORK are trademarks of GE Medical Systems *Information Technologies* registered in the United States Patent and Trademark Office.

© GE Medical Systems *Information Technologies*, 2003. All rights reserved.

# Contents

| Introduction 1-1                   |  |  |  |
|------------------------------------|--|--|--|
| Manual Information 1-3             |  |  |  |
| Revision History                   |  |  |  |
| Manual Purpose                     |  |  |  |
| Manual Conventions1-3              |  |  |  |
| Intended Audience1-3               |  |  |  |
| Safety Information 1-4             |  |  |  |
| Responsibility of the Manufacturer |  |  |  |
| General                            |  |  |  |
| Hazard Definitions1-5              |  |  |  |
| Equipment Symbols 1-6              |  |  |  |
| Service Requirements 1-7           |  |  |  |
| Equipment Identification 1-8       |  |  |  |

1

| <b>つ</b> |                                 |
|----------|---------------------------------|
| Ζ        | Equipment Overview 2-1          |
|          | Equipment Description 2-3       |
|          | Basic Components2-3             |
|          | Optional Components2-5          |
|          | Theory of Operation             |
|          | Overview                        |
|          | Block Diagram                   |
|          | Controls and Indicators         |
|          | Controls                        |
|          | Indicators                      |
|          | Equipment Compatibility 2-9     |
|          | Compatible Dash Monitors        |
|          | Compatible Auxiliary Devices    |
|          | Compatible Remote Displays 2-12 |

# 3

| Installation                                    |
|-------------------------------------------------|
| Requirements 3-3                                |
| Safety Information                              |
| Tools                                           |
| Equipment Mounts 3-5                            |
| Mounting Options                                |
| GCX Mounting Procedure                          |
| Connections 3-9                                 |
| Connect the Cables to the Docking Station       |
| Mount the Dash Monitor                          |
| Setup/Configure                                 |
| Adjust the Remote Display (Option) Video Signal |
| PM/Install Checkout                             |

# 4

| Maintenance 4-7                                                                                                    |
|----------------------------------------------------------------------------------------------------|
| Maintenance Schedule       4-         Manufacturer Recommendations       4-                                                                                                    |
| Visual Inspection 4-                                                                                                    |
| Cleaning                                                                                                    |
| Exterior Cleaning4-                                                                                                    |
| Electrical Safety Tests       4         General       4         Recommendations       4         Power Outlet Test       4         Ground (Earth) Integrity       4         Ground (Earth) Wire Leakage Current Tests       4         Enclosure Leakage Current Test       4         Test Completion       4 |
| Checkout Procedures       4-1         Manufacturer Recommendations       4-1         Docking Station Power-up Tests       4-1         Network Test       4-1         Auxiliary Port Test       4-1         Remote Display (Option) Test       4-1                                                           |

# 5

| roubleshooting 5         | j-1 |
|--------------------------|-----|
| eneral Fault Isolation   | 5-3 |
| Visual Inspection        | 5-3 |
| Calibration              | 5-3 |
| C Line Voltage Test      | 5-4 |
| 120 VAC, 50/60 Hz        | 5-4 |
| 240 VAC, 50/60 Hz        | 5-4 |
| oubleshooting Procedures | 5-5 |
| Problems and Solutions   | 5-5 |

# 6

| Part Lists, Drawings, and Replacement 6-1                                                                                                    |  |  |
|----------------------------------------------------------------------------------------------------|--|--|
| Ordering Parts                                                                                                    |  |  |
| Field Replaceable Units (FRUs)         6-4           Top Assembly — PN 2013500-002, Rev. A         6-5           Connector Assembly — PN 2013500-003, Rev. A         6-6           PCB Board — PN 2013500-004, Rev. A         6-7 |  |  |
| Interconnection Diagram                                                                                                    |  |  |
| Exploded View A 6-10                                                                                                    |  |  |
| Parts ListPN 2004740-002, Revision A 6-12                                                                                                    |  |  |
| Other Components       6-14         Displays       6-14         GCX Mounts       6-14         Video Cables and Video Cable Extenders       6-14                                                                                   |  |  |
| Disassembly/Assembly of FRUs       6-16         Guidelines for Disassembly       6-16         Dissassembly Procedures       6-17         After Reassembly       6-25                                                              |  |  |
| Appendix A – Technical SpecificationsA-1                                                                                                    |  |  |
| Technical Specifications       A-3         Docking Station       A-3         Remote Display       A-3                                                                                                    |  |  |

| Appendix B – Remote Display                              | B-1 |
|----------------------------------------------------------|-----|
| Purchaser's Responsibility                               | B-3 |
| Medical-Grade Displays                                   | B-3 |
| Computer-Grade Displays                                  | B-3 |
| Required Specifications for Computer/Flat Panel Displays | B-4 |

# 1 Introduction

For your notes

# **Manual Information**

# **Revision History**

Each page of this manual has the document part number and revision letter at the bottom of the page. The revision letter identifies the document's update level. The revision history of this document is summarized below.

| Table 1. Revision History |                |                                 |
|---------------------------|----------------|---------------------------------|
| Revision                  | Date           | Comment                         |
| А                         | 18 August 2003 | Initial release of this manual. |

# **Manual Purpose**

This manual supplies technical information for service representatives and technical personnel so they can maintain the equipment to the assembly level. Use it as a guide for maintenance and electrical repairs considered field repairable. Where necessary the manual identifies additional sources of relevant information and technical assistance.

See the operation instructions for the instructions necessary to operate the equipment safely in accordance with its function and intended use.

## **Manual Conventions**

The Dash Port 2 docking station will be referred to as the docking station in this manual.

## **Intended Audience**

This manual is intended for service representatives and technical personnel who maintain, troubleshoot, or repair this equipment.

# **Safety Information**

# **Responsibility of the Manufacturer**

GE is responsible for the effects of safety, reliability, and performance only if:

- Assembly operations, extensions, readjustments, modifications, or repairs are carried out by persons authorized by GE.
- The electrical installation of the relevant room complies with the requirements of the appropriate regulations.
- The equipment is used in accordance with the instructions for use.

### General

This device is not intended for home use.

Contact GE for information before connecting any devices to the equipment that are not recommended in this manual.

Parts and accessories used must meet the requirements of the applicable IEC 601 series safety standards, and/or the system configuration must meet the requirements of the IEC 60601-1-1 medical electrical systems standard.

Periodically, and whenever the integrity of the device is in doubt, test all functions.

The use of ACCESSORY equipment not complying with the equivalent safety requirements of this equipment may lead to a reduced level of safety of the resulting system. Consideration relating to the choice shall include:

- use of the accessory in the PATIENT VICINITY; and
- evidence that the safety certification of the ACCESSORY has been performed in accordance to the appropriate IEC 60601-1 and/or IEC 60601-1-1 harmonized national standard.

If the installation of the equipment, in the USA, will use 240V rather than 120V, the source must be a center-tapped, 240V, single-phase circuit.

## **Hazard Definitions**

The terms danger, warning, and caution are used throughout this manual to point out hazards and to designate a degree or level of seriousness. Familiarize yourself with their definitions and significance.

Hazard is defined as a source of potential injury to a person.

| Term    | Definition                                                                                                    |
|---------|----------------------------------------------------------------------------------------------------|
| DANGER  | Indicates an imminent hazard which, if not avoided, will result in death or serious injury.                                                    |
| WARNING | Indicates a potential hazard or unsafe practice which, if<br>not avoided, could result in death or serious injury.                             |
| CAUTION | Indicates a potential hazard or unsafe practice which, if<br>not avoided, could result in minor personal injury or<br>product/property damage. |
| NOTE    | Provides application tips or other useful information to assure that you get the most from your equipment.                                     |

# **Equipment Symbols**

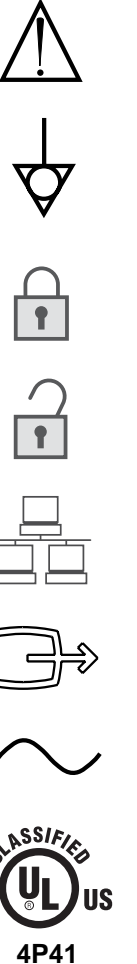

ATTENTION: Consult accompanying documents.

#### equipotential

lock

unlock

communication indicator (front panel icon) Ethernet (back panel icon)

video out

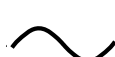

Alternating Current (AC)

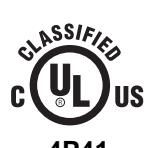

Medical Equipment With respect to electric shock, fire and mechanical hazards only in accordance with UL 2601-1, and CAN/CSA C22.2 NO. 601.1. 001A, 002A, 003A, 030A

# **Service Requirements**

Follow the service requirements listed below.

- Refer equipment servicing to GE authorized service personnel only.
- Any unauthorized attempt to repair equipment under warranty voids that warranty.
- It is the user's responsibility to report the need for service to GE or to one of their authorized agents.
- Failure on the part of the responsible individual, hospital, or institution using this equipment to implement a satisfactory maintenance schedule may cause undue equipment failure and possible health hazards.
- Regular maintenance, irrespective of usage, is essential to ensure that the equipment will always be functional when required.

# **Equipment Identification**

Every GE Medical Systems *Information Technologies* device has a unique serial number for identification. A sample of the information found on a serial number label is shown below.

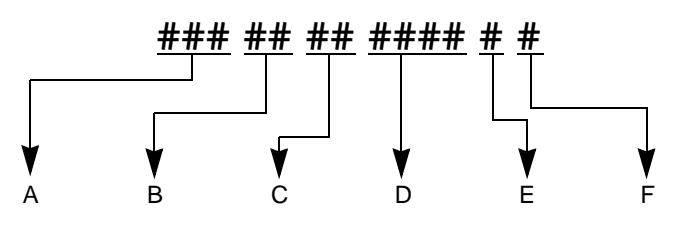

|   | Description                  |  |
|---|------------------------------|--|
| Α | product code <sup>1</sup>    |  |
| В | year manufactured            |  |
| С | fiscal week manufactured     |  |
| D | production sequence number   |  |
| E | manufacturing site           |  |
| F | miscellaneous characteristic |  |

1. The product code for the Dash Port 2 docking station is **AAA**.

# 2 Equipment Overview

For your notes

# **Equipment Description**

## **Basic Components**

The docking station is a quick mount/dismount base for a Dash patient monitor. It gives the monitor easy connect/disconnect access to AC power, the Unity Network<sup>®</sup> (Ethernet), to a remote display, and to auxiliary devices.

Front View

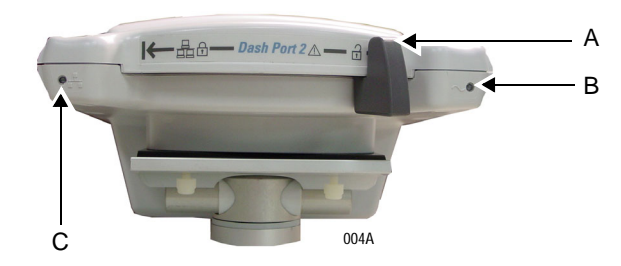

|   | Name                     | Description                                                                                                    |
|---|--------------------------|----------------------------------------------------------------------------------------------------|
| A | Security lever           | Slide left to lock the monitor onto the docking station, then slide right to unlock the monitor.                                                                                                    |
| В | AC mains power indicator | Illuminates green when AC power is applied to the docking station.                                                                                                    |
| С | Communication indicator  | <ul> <li>green LED</li> <li>A steady green color indicates the docking station has established communication with the monitor.</li> <li>amber LED</li> <li>A flashing amber color indicates that the docking station and the Dash monitor are not compatible. See Chapter 5, "Troubleshooting" .</li> </ul> |

## **Back View**

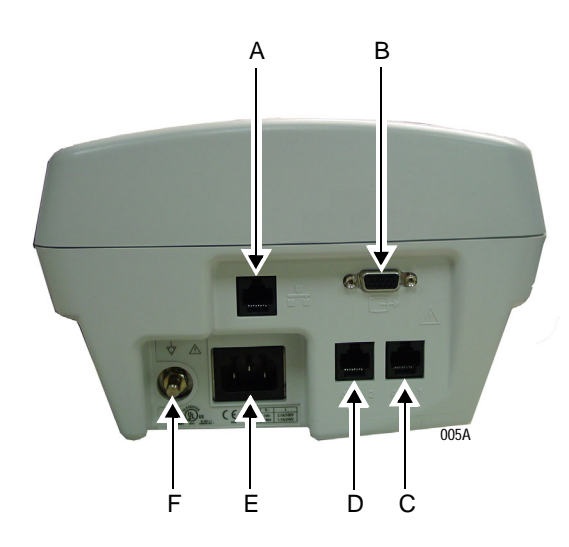

|   | Name                | Description                                                                                                    |
|---|---------------------|----------------------------------------------------------------------------------------------------|
| A | Ethernet connector  | Connect to the Unity Network. See "Network<br>Connection" on page A-3.                                                                                                    |
| В | video out connector | Connect to a compatible remote display. The remote<br>display allows you to display the Dash monitor screen<br>items in a larger size. See "Appendix B – Remote<br>Display" for required and recommended remote display<br>specifications. |
| С | AUX 1 connector     | Connect to a compatible auxiliary device that is                                                                                                    |
| D | AUX 2 connector     | station. See "Compatible Auxiliary Devices" on page 2-<br>10.                                                                                                    |
| E | AC power connector  | Insert AC power cable. See "Power Requirements" on page A-3.                                                                                                    |
| F | equipotential lug   | Provides a means of maintaining equipotential ground reference between connected devices.                                                                                                    |

# **Optional Components**

### **Remote Display**

When a compatible remote display is connected to the docking station, the remote display allows you to view a docked monitor's waveform and text data at a remote location or on a larger display.

The following conditions apply:

- A Dash 3000/4000 monitor is required.
- The Dash 3000/4000 monitor must use software version 5.0 or later.
- The remote display must be compatible with the docking station. See "Appendix B – Remote Display" for required and recommended remote display specifications.
- The maximum video cable length between the docking station and the remote display is 45.72 meters (150 feet). See "Other Components" on page 6-14 for video cables and video cable extenders.

### GCX Pedestal Mount

The GCX pedestal mount allows you to mount the docking station on a flat table-top surface.

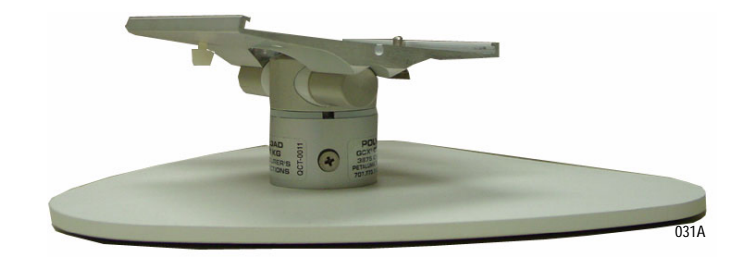

# **Theory of Operation**

## **Overview**

The Dash Port 2 docking station provides an external remote (640x480 VGA) video capability, two additional **AUX** ports, Ethernet connection (10BaseT), and AC power to a compatible Dash monitor.

The mechanical hardware is intended to be used in conjunction with the Dash Port Interface/Isolation PCB to provide a means to quickly and reliably attach/detach the Dash family of transport monitors.

The docking station can be installed at a bedside location in a health care facility and in an intra-hospital patient transport.

The docking station is designed to provide electrical and mechanical connection of AC power and communication devices to the Dash family monitors and combines AC power to the monitor's AC mains connector, Ethernet signals to communicate, DC power and asynchronous communication signals to communicate with ancillary devices.

# **Block Diagram**

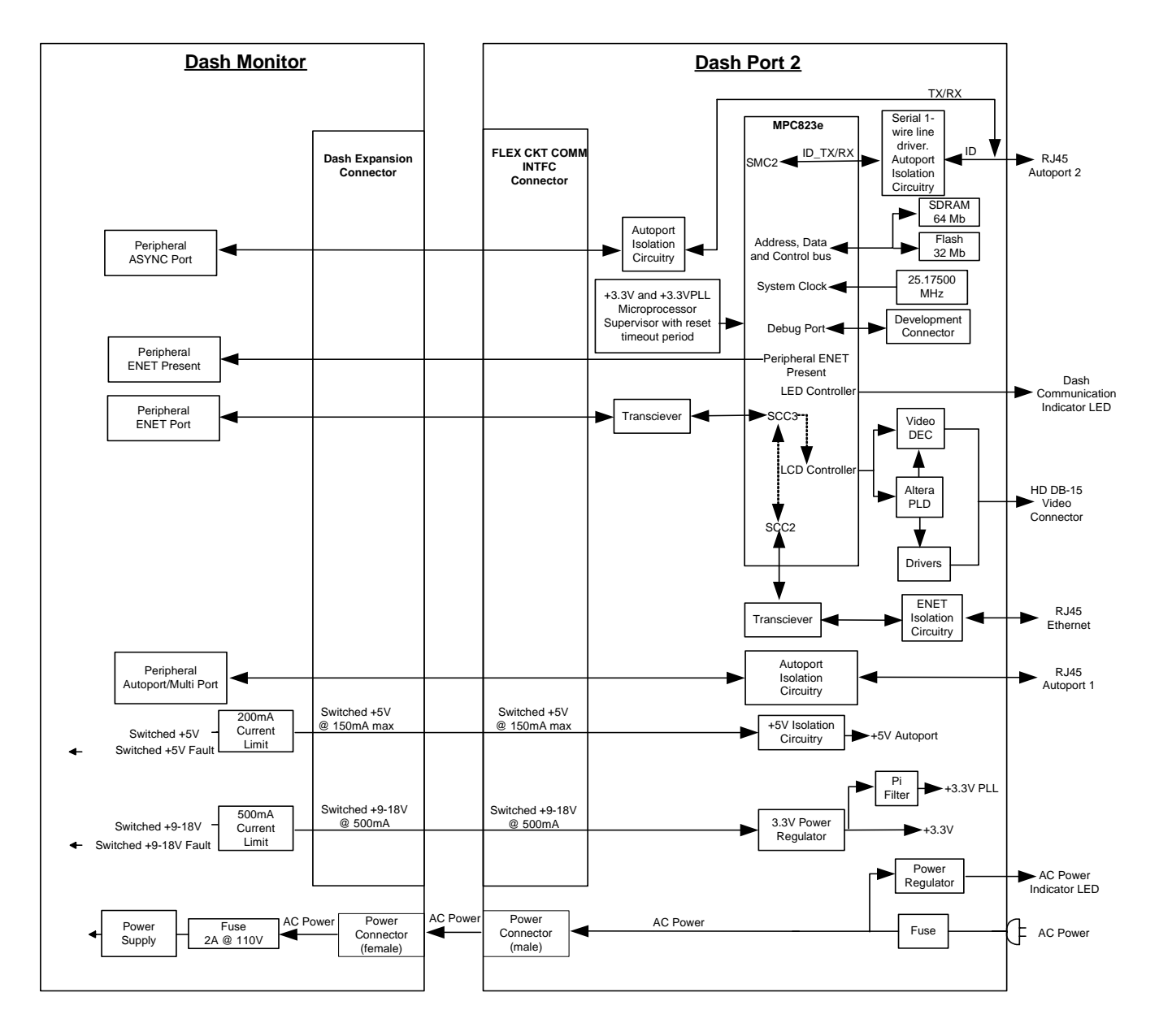

# **Controls and Indicators**

# Controls

Security Lever

When a monitor is placed onto the docking station, the security lever automatically moves from the full right unlock position to the midpoint position and firmly attaches the monitor.

Sliding the lever to the full left position inserts and locks the AC power/ communication connector up into the monitor to provide AC power and network communication.

Sliding the lever to the right will first retract the communication connector from the monitor. Then, as the lever is slid to the full right position it will unlock the monitor. Releasing the lever at this point will allow the lever to return to the midpoint position and prevent unintentional detachment.

To remove the monitor you must hold the lever in the far right position while lifting the monitor off the docking station.

# Indicators

AC Power Indicator

A green colored LED is used to indicate that the docking station is connected to an AC power source.

**Communication Indicator** 

A green or yellow colored LED is used to indicate the communication status between the docking station and the monitor.

#### Green LED

• A steady green color indicates the docking station has established communication with the monitor.

#### Amber LED

• A flashing amber color indicates that the docking station and the Dash monitor are not compatible. See Chapter 5, "Troubleshooting".

# **Equipment Compatibility**

# **Compatible Dash Monitors**

#### NOTE

The docking station can be used with ALL Dash monitors. However, some Dash monitors DO NOT support the docking station's Ethernet network, auxiliary 1, auxiliary 2, or remote display communication links.

As shown in the table below, the communication links supported by a monitor are dependent upon the monitor's model and software version.

|                                                   | Supported Communication Links |                     |             |             |                   |
|---------------------------------------------------|-------------------------------|---------------------|-------------|-------------|-------------------|
| Monitor Model and Software Version                | AC Power                      | Ethernet<br>Network | Auxiliary 1 | Auxiliary 2 | Remote<br>Display |
| Dash 2000 (version 1 and 2 software)              | Yes                           | No                  | No          | No          | No                |
| Dash 2000 (version 3 or later software)           | Yes                           | Yes                 | Yes         | No          | No                |
| Dash 3000 (version 1 software)                    | Yes                           | Yes                 | No          | No          | No                |
| Dash 3000/4000 (version 2 software)               | Yes                           | Yes                 | No          | No          | No                |
| Dash 3000/4000 (version 3 and version 4 software) | Yes                           | Yes                 | Yes         | No          | No                |
| Dash 3000/4000 (version 5 or later software)      | Yes                           | Yes                 | Yes         | Yes         | Yes               |

## **Compatible Auxiliary Devices**

When a monitor is connected to the docking station, there are a total of three **AUX** connectors available for connecting supported devices. The docking station provides two **AUX** connectors and the monitor provides one **AUX** connector.

#### NOTE

Not all features/accessories related to this product are available in all markets. Please contact your local GE Medical Systems *Information Technologies* Sales Representative for product availability.

### Supported GE Auxiliary Devices

The following GE devices are supported by the both the monitor and by the docking station's **AUX** connectors.

- DT-7000 Transceiver
- Patient Data Management System.
- RAC 2A module housing with one of the following modules inserted:
  - ICG module interface.
  - ◆ SAM<sup>®</sup> module.
  - Remote alarm box.
- Remote control.
- Unity Network<sup>®</sup> ID

### Supported Non-GE Auxiliary Device

The following non-GE auxiliary device is supported by both the monitor and by the docking station's **AUX** connectors.

■ Nellcor N-395 pulse oximeter.

See the "Nellcor 395 Pulse Oximeter Addendum to the Dash 3000/ 4000 Operator's Manual" for connection and configuration information.

### How Many of Each Supported Auxiliary Device Can be Connected?

The following table identifies how many of each auxiliary device you can connect simultaneously to the monitor and to the docking station's three available **AUX** connectors.

| How Many of Each Supported Device Can be Connected Simultaneously? |          |                                                                                                    |  |  |  |
|--------------------------------------------------------------------|----------|----------------------------------------------------------------------------------------------------|--|--|--|
| Auxiliary Device                                                   | Quantity | Constraints                                                                                                    |  |  |  |
| DT-7000 Transceiver                                                | 1        |                                                                                                    |  |  |  |
| Patient Data Management<br>System                                  | 3        |                                                                                                    |  |  |  |
| RAC 2A module housing                                              | 2        | When two RAC 2A module housings are<br>connected to the <b>AUX</b> connectors, the<br>monitor will monitor and display data<br>received from one ICG module and one<br>SAM module simultaneously. As a<br>result, do NOT connect two ICG module<br>interfaces or two Sam Modules to the<br>monitor and docking station. |  |  |  |
| Remote Alarm Box                                                   | 3        | See the documentation provided with<br>Remote Alarm Box to properly configure<br>the Remote Alarm Box for use with a<br>docking station.                                                                                                    |  |  |  |
| Remote control                                                     | 3        |                                                                                                    |  |  |  |
| Nellcor N-395 pulse oximeter                                       | 2        |                                                                                                    |  |  |  |
| Unity Network ID (auto-<br>association cable)                      | 1        |                                                                                                    |  |  |  |

## **Compatible Remote Displays**

The Dash Port 2 docking station is currently available with the following GE remote displays:

- 15-inch, medical-grade, flat panel, color LCD display
- 18-inch, medical-grade, flat panel, color LCD display

Off-the-shelf (computer-grade) displays are also compatible. See "Appendix B – Remote Display" for the required and recommended remote display specifications.

#### WARNING

PATIENT RISK — Do not connect a monochrome display to the Dash Port 2 docking station. The visual alarm messages may not appear properly.

# 3 Installation

For your notes

# Requirements

# **Safety Information**

#### WARNINGS

CABLES — Route all cables away from patient's throat to avoid possible strangulation and to prevent interfering with the monitor's attachment to the docking station.

SITE REQUIREMENTS — For safety reasons, all connectors for patient cables and sensor leads are designed to prevent inadvertent disconnection, should someone pull on them. Do not route cables in a way that they may present a stumbling hazard. For devices installed above the patient, adequate precautions must be taken to prevent them from dropping on the patient.

INTERFACING OTHER EQUIPMENT — Devices may only be interconnected with each other or to parts of the system when it has been determined by qualified biomedical engineering personnel that there is no danger to the patient, the operator, or the environment as a result. In those instances where there is any element of doubt concerning the safety of connected devices, the user must contact the manufacturers concerned (or other informed experts) for proper use. In all cases, safe and proper operation should be verified with the applicable manufacturer's instructions for use, and system standards IEC 60601-1-1/EN 60601-1-1 must be complied with.

LEAKAGE CURRENT TEST — When interfacing with other equipment, a test for leakage current must be performed by qualified biomedical engineering personnel before using with patients.

DROP HAZARD — Verify the equipment mount used to hold both the docking station and the patient monitor will support a minimum of 30 pounds (13.60 kg). Otherwise, serious injury or death could result.

#### CAUTIONS

MPSO — Do not use a multiple portable socket outlet (MPSO) for a system because it could result in unacceptable enclosure leakage currents.

PERSONAL INJURY HAZARD — To reduce the potential for orthopedic injury, mount the docking station at a height which prevents overextension of the user's arms when connecting and disconnecting the monitor.

DOCKING STATION POWER REQUIREMENTS — Before connecting the device to the power line, check that the voltage and frequency ratings of the power line are the same as those indicated on the docking station and the monitor's label. If this is not the case, do not connect the system to the power line until you adjust the monitor to match the power source. See the Installation chapter of the Dash Patient Monitor Service Manual to change the voltage selector setting.

In U.S.A., if the installation of this equipment will use 240V rather than 120V, the source must be a center-tapped, 240V, single-phase circuit.

This equipment is suitable for connection to the public mains as defined in CISPR 11.

## Location

#### **Docking Station**

- Choose a location which provides an unobstructed view of the monitor screen and easy access to the operating controls.
- Use only the original power cable or an equivalent one.
- Ensure the power outlet is wired correctly. See "AC Line Voltage Test" on page 5-4.

#### **Remote Display**

- Follow the manufacturer guidelines and your facility guidelines to mount the remote display.
- The video cable should NOT exceed 45.72 meters (150 feet) in length.
- The remote display does NOT provide audible patient or system alarms. Therefore, GE recommends that you mount the remote display in a location that allows the clinician to see and hear the patient and system alarms that originate from the patient monitor.

### Tools

No special tools are required to install this equipment.

# **Equipment Mounts**

# **Mounting Options**

#### NOTE

GE strongly recommends not using a non-locking variable height wall mount arm with this product. The weight of the monitor keeps the mounting arm in position. Removing the monitor from the mount could cause the mounting arm to unexpectedly spring upwards.

The docking station has a standard GCX mounting plate for quick mount/dismount access. The following are some of the GCX mounting devices available from GE:

- Multi-use pedestal style mount, PN 2007059-001.
- M series wall arm with pivot, PN 407349-009.
- Locking Variable Height Mount (VHM) arm, PN 2014448-001.

#### NOTE

For additional CGX mounting options and information, contact your local sales or service representative.

### Multi-Use Pedestal Style Mount

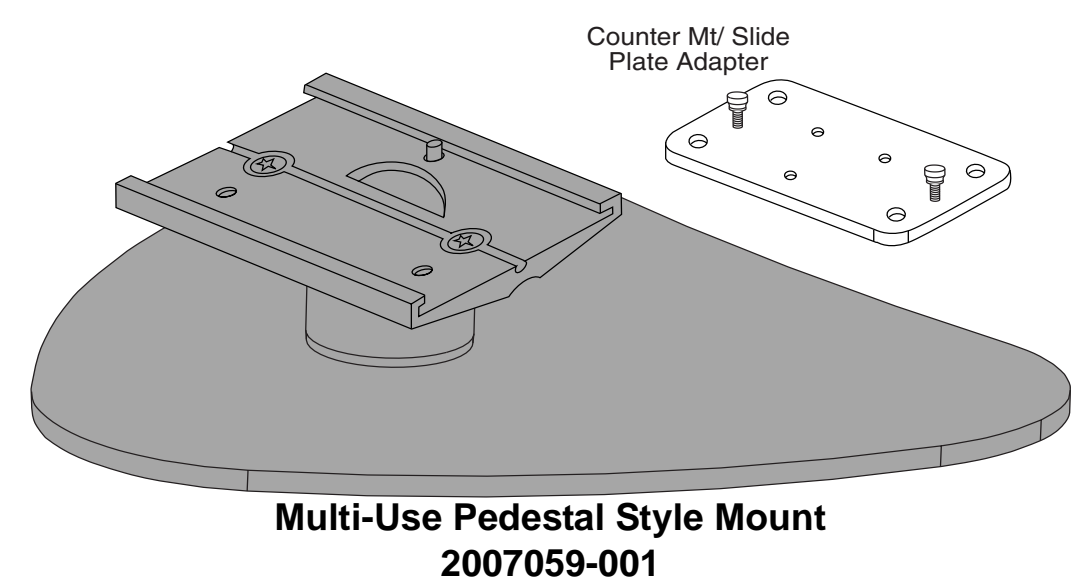

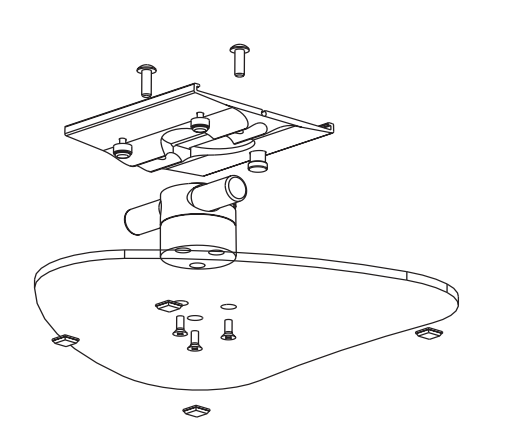

Notes

1. This Multi-Use mount for use with a docking station. It can be used as a stand-alone pedestal mount, bolt on counter mount or slide-in mount for use with anesthesia machine top mounted channel.

2. Mount, pn 2007059-001, includes triangular Pedestal base[~30.5cm (12in)], Tilt/Swivel head w/3.2cm (1.25in) pipe, 12.7cm (5in) Mounting plate and combination Counter Mt/Slide Plate Adapter.

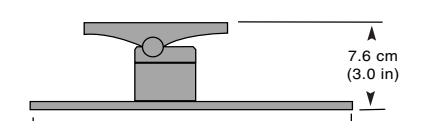

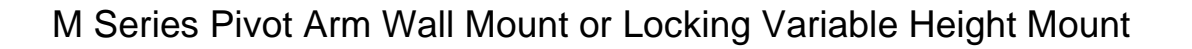

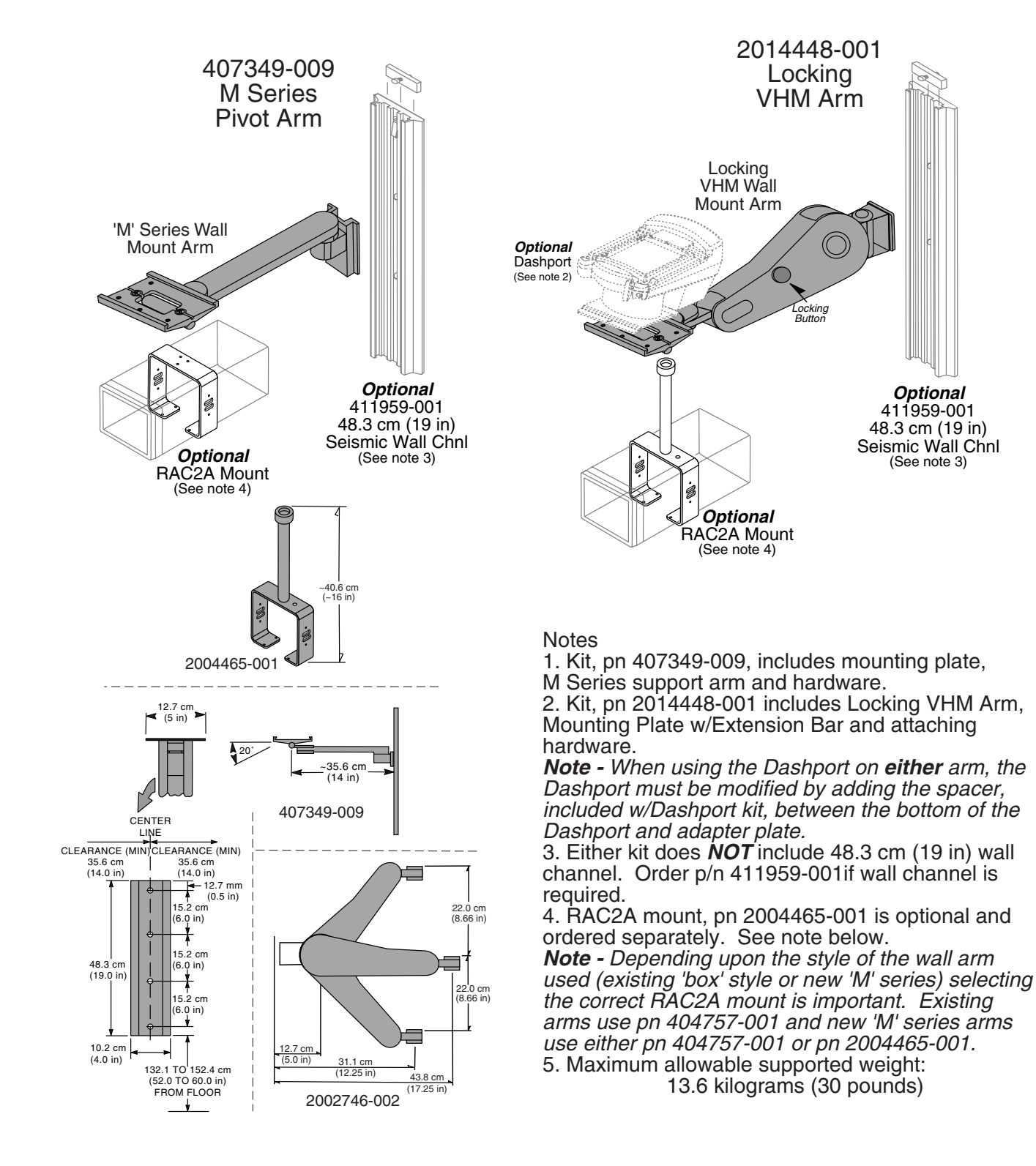

## **GCX Mounting Procedure**

The following procedure shows how to mount the docking station to a GCX pedestal mount. This mounting procedure is the same for the M Series and Locking VHM arm wall mounts.

1. Slide the docking station onto the GCX mount until it bumps into the locking pin.

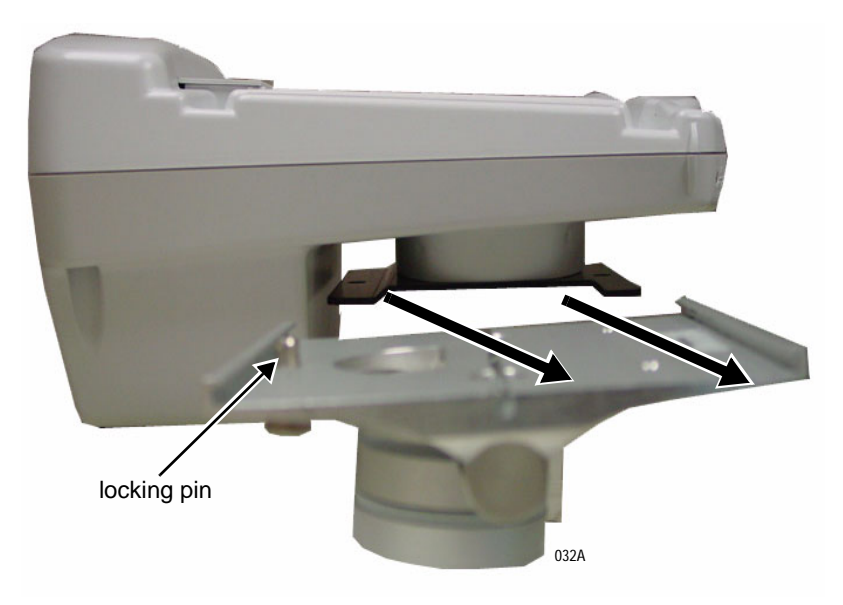

2. Pull down and hold onto the locking pin and continue to slide the docking station onto the GCX mount. Then let go of the locking pin.

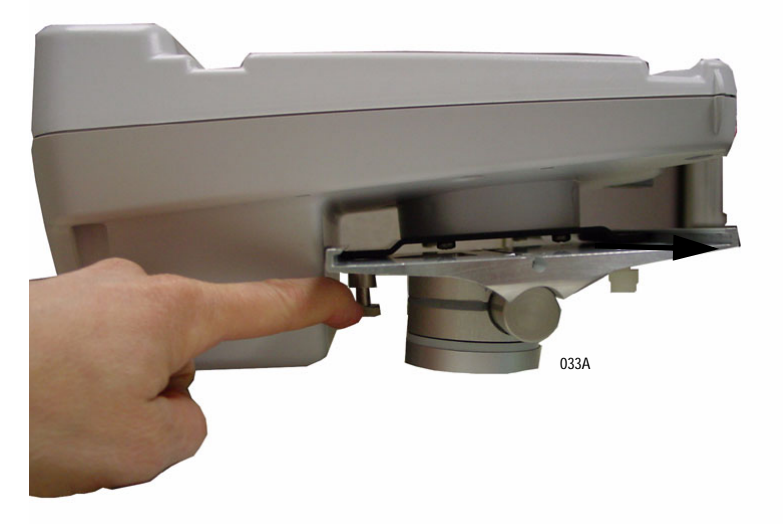

3. Verify the locking pin clicks into position to secure the docking station to the GCX mount.

# Connections

# **Connect the Cables to the Docking Station**

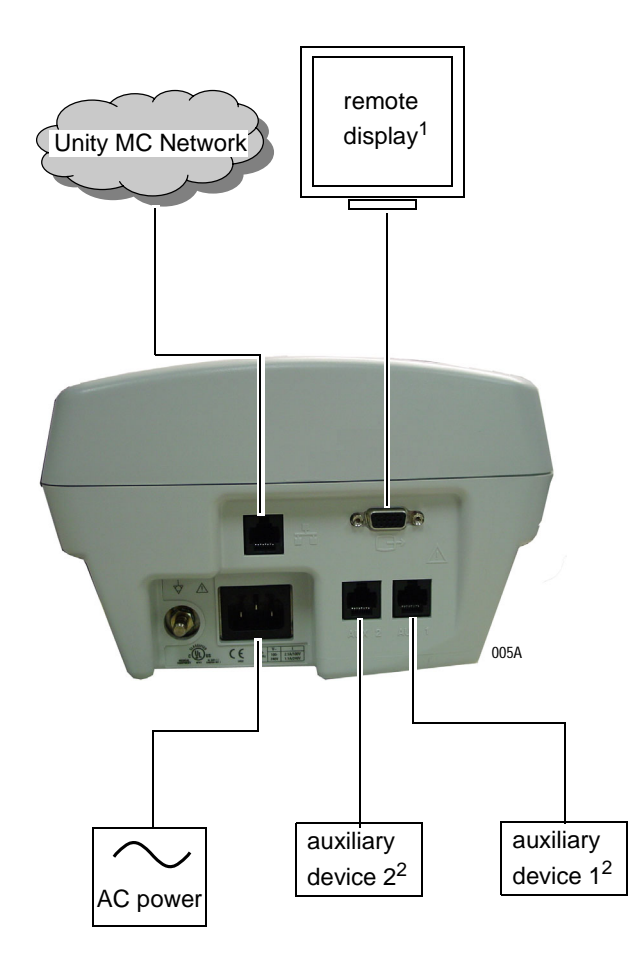

<sup>&</sup>lt;sup>1</sup> When connecting a remote display, the video cable should NOT exceed 45.72 meters (150 feet). See "Other Components" on page 6-14 for a list of video cables and video cable extenders.

<sup>&</sup>lt;sup>2</sup> When connecting an auxiliary device, see the documentation that was provided with the device and the Dash Patient Monitor Operator's Manual for cable and configuration requirements.

## Mount the Dash Monitor

#### WARNINGS

PATIENT/USER INJURY — Ensure the docking station is positioned a safe distance AWAY from the patient when connecting or disconnecting the monitor.

Hold onto the monitor's handle when the docking station's security lever is in the unlock position and until you verify the monitor is properly secured to the docking station.

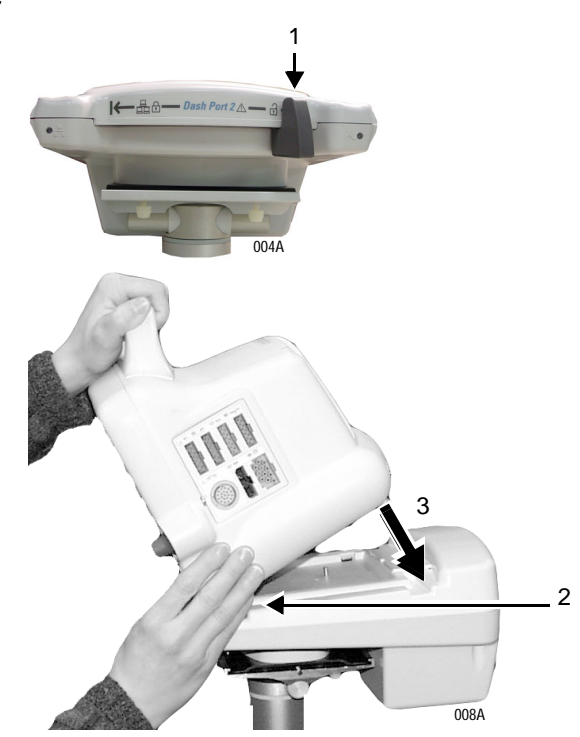

- 1. Verify the security lever starts in the unlock (far right) position.
- 2. Position the front of the Dash monitor onto the front channel of the docking station.
- 3. Hold onto the monitor and allow the weight of the monitor to descend firmly onto the docking station. The security lever should move automatically to the central position and lock the monitor into place.
- 4. Try to pivot the monitor from front to back to verify it is secure.

Position and Lock the Monitor
### Power Up

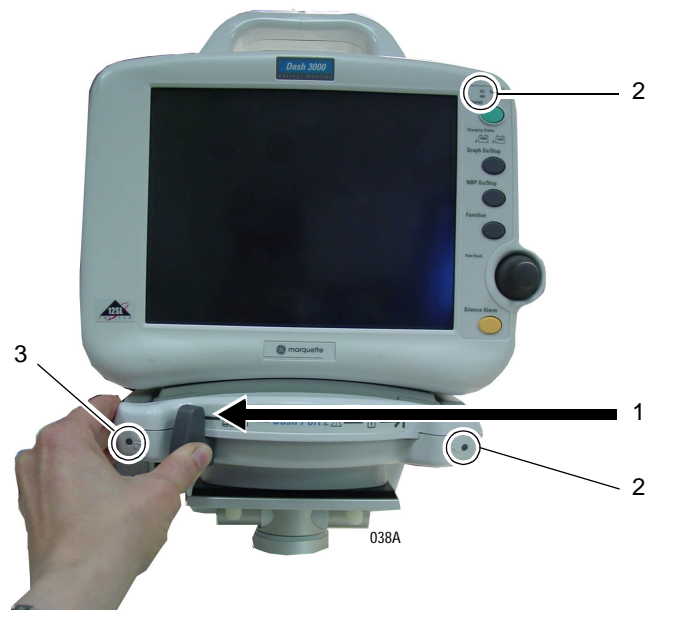

- 1. Slide the security lever to the far left position.
- 2. Verify the green-colored AC power indicator is illuminated on both the docking station and the monitor.
- 3. Verify a green-colored communication indicator is illuminated on the docking station<sup>1</sup>.
- <sup>1</sup> Some Dash 2000 monitors do not support the docking station's Ethernet or auxiliary communication links. See "Compatible Dash Monitors" on page 2-9.

# Setup/Configure

# Adjust the Remote Display (Option) Video Signal

Some remote displays will automatically adjust to the docking station's video output signal. Other remote displays may require a manual adjustment.

### **Automatic Adjustment**

- 1. Power up the monitor and the remote display.
- 2. From the monitor, select *MORE MENUS* > *PATIENT DATA* > *VITAL SIGNS*.
- 3. Verify the Vital Signs NRT displays correctly on the remote display.
  - a. If the remote display image is good, no manual adjustments are required.

### Good Remote Display Image - No Adjustement Required

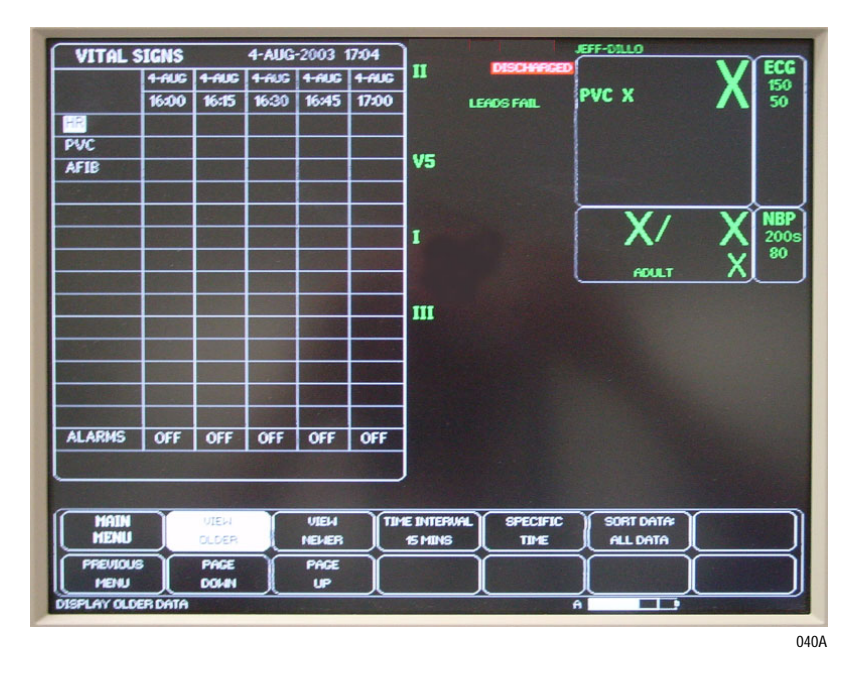

b. If the remote display image is very blurry or cut-off, complete a "Manual Adjustment" on page 3-13

### **Manual Adjustment**

- 1. Power up the monitor and the remote display.
- 2. From the monitor, select *MORE MENUS* > *PATIENT DATA* > *VITAL SIGNS*.
- 3. Verify the Vital Signs NRT displays correctly on the remote display.

Bad Remote Display Image - Blurry or Cut-Off Image

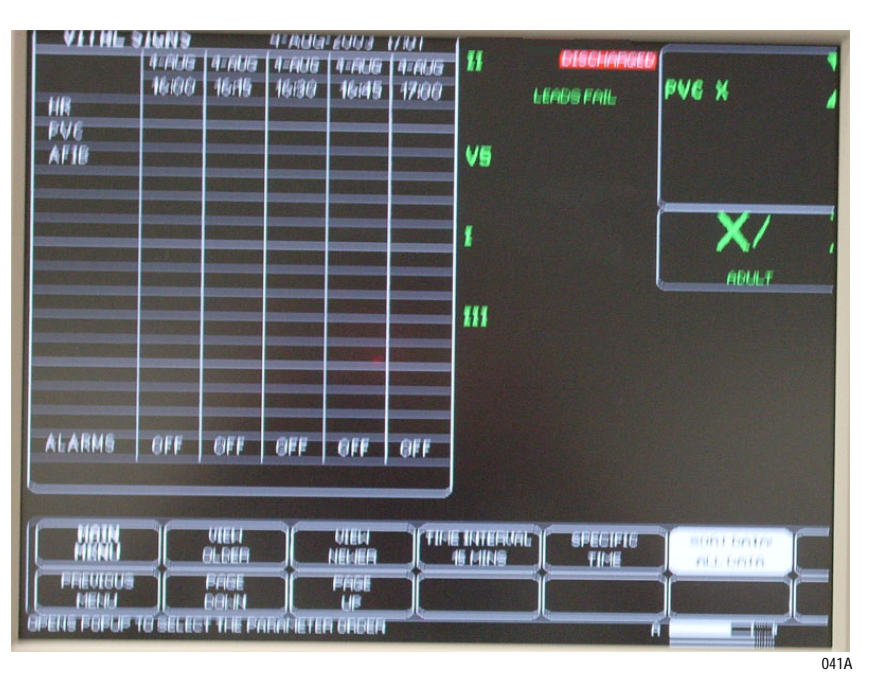

- 4. If the Vital Signs NRT does NOT display correctly on the remote display, complete the following tasks:
  - a. Display the Vital Signs NRT on the monitor and on the remote display.
  - b. Complete an auto-adjust (auto-tune) procedure as described in the documentation provided with the remote display.

# **PM/Install Checkout**

Complete the Electrical Safety Tests and Checkout Procedures identified in Chapter 4, "Maintenance" .

# 4 Maintenance

For your notes

# **Maintenance Schedule**

# **Manufacturer Recommendations**

### WARNING

Failure on the part of all responsible individuals, hospitals or institutions, employing the use of this device, to implement the recommended maintenance schedule may cause equipment failure and possible health hazards. The manufacturer does not, in any manner, assume the responsibility for performing the recommended maintenance schedule, unless an Equipment Maintenance Agreement exists. The sole responsibility rests with the individuals, hospitals, or institutions utilizing the device.

To ensure the docking station is always functional when required, qualified service personnel should perform the following regular maintenance.

- **Visual Inspection:** Perform a visual inspection upon receipt of the equipment, every 12 months thereafter, and prior to servicing the unit.
- **Cleaning:** Clean the unit upon receipt of the equipment, every 12 months thereafter, and each time the unit is serviced.
- **Electrical Safety Tests:** Perform safety tests upon receipt of the equipment, every 12 months thereafter, and each time the unit is serviced.
- **Checkout Procedures:** Perform the checkout upon receipt of the equipment, every 12 months thereafter, and each time the unit is serviced.

# **Visual Inspection**

The docking station and its components should be carefully inspected prior to installation, once every 12 months thereafter, and each time the equipment is serviced.

- Carefully inspect the equipment for physical damage. Do not use the docking station if damage is determined. Refer damaged equipment to qualified service personnel.
- Inspect all external connections for loose connectors or frayed cables. Have any damaged connectors or cables replaced by qualified service personnel.
- Safety labels and inscription on the device are clearly legible.

# Cleaning

# **Cleaning Precautions**

Unplug the equipment from the wall outlet before cleaning the equipment.

Use one of the following approved solutions:

- Cidex solution, or
- Sodium hypochlorite bleach (diluted), or
- Mild soap (diluted)
- Lint-free cloth
- Dust Remover (compressed air)

To avoid damage to the equipment surfaces, *never* use the following cleaning agents:

- organic solvents,
- ammonia based solutions,
- acetone solution,
- alcohol based cleaning agents,
- Betadine solution,
- a wax containing a cleaning substance, or
- abrasive cleaning agents.

# **Exterior Cleaning**

Clean the exterior surfaces with a clean, lint-free cloth and one of the cleaning solutions listed in the table above.

- Wring the excess solution from the cloth. Do not drip any liquid into open vents, switches, plugs, or connectors.
- Dry the surfaces with a clean lint-free cloth.

# **Electrical Safety Tests**

# General

Electrical safety tests provide a method of determining if potential electrical health hazards to the patient or operator of the device exist.

# Recommendations

#### WARNING

Failure to implement a satisfactory maintenance schedule may cause undue equipment failure and possible health hazards. Unless you have an Equipment Maintenance Contract, GE does not in any manner assume the responsibility for performing the recommended maintenance procedures. The sole responsibility rests with the individual or institution using the equipment. GE service personnel may, at their discretion, follow the procedures provided in this manual as a guide during visits to the equipment site.

GE recommends that you perform electrical safety tests:

- upon receipt of the device.
- every twelve months thereafter, and
- each time the main enclosure is disassembled or a circuit board is removed, tested, repaired, or replaced.

### **Test Conditions**

Electrical safety tests may be performed under normal ambient conditions of temperature, humidity, and pressure.

First complete ALL the electrical safety tests with a Dash monitor connected to the docking station to verify proper operation of the interconnected devices.

Second, complete the following electrical safety tests to verify proper operation of the docking station as a stand-a-lone device:

- "Power Outlet Test" on page 4-7.
- Ground (Earth) Integrity" on page 4-8.
- "Ground (Earth) Wire Leakage Current Tests" on page 4-10.
- "Enclosure Leakage Current Test" on page 4-11

### **Test Equipment**

The recommended test equipment required to perform electrical safety tests is listed below.

| Item                     | Specification                                                  |
|--------------------------|----------------------------------------------------------------|
| Leakage Current Tester   | Equivalent to the circuits shown                               |
| Digital Multimeter (DMM) | AC volts, ohms (minimum of 10 milliohm resolution recommended) |

# **Power Outlet Test**

Before starting the tests, the power outlet from which the monitoring device will get electrical power must be checked. This test checks the condition of the power outlet to ensure correct results from leakage tests.

For international power outlets, refer to the internal standards agencies of that particular country. Use a digital multimeter to ensure the power outlet is wired properly.

If other than normal polarity and ground is indicated, corrective action must be taken before proceeding. The results of the following tests will be meaningless unless a properly wired power outlet is used.

# Ground (Earth) Integrity

Listed below are two methods for checking the ground (earth) integrity, "Ground Continuity Test" and "Impedance of Protective Earth Connection." These tests determine whether the device's exposed metal and power inlet's earth (ground) connection has a power ground fault condition.

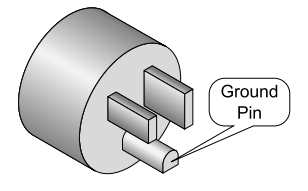

Perform the test method below that is required by your Country/Local governing safety organization.

### **Ground Continuity Test**

Completion of this test is checked by the following steps:

- 1. Disconnect the device under test from the power outlet.
- 2. Connect the negative (-) lead of the DMM to the protective earth terminal (ground pin in power inlet connector) or the protective earth pin in the Mains plug (ground pin in power cord). Refer to the US 120Vac power cord figure above.
- 3. Set the DMM to the milliohm  $(m\Omega)$  range.
- 4. Connect the positive (+) lead of the DMM to all exposed metal surfaces on the device under test. If the metal surfaces are anodized or painted, scrape off a small area in a inconspicuous place for the probe to make contact with the metal.
- 5. Resistance must read:
  - 0.1 ohm or less without power cord
  - 0.2 ohms or less with power cord

### Impedance of Protective Earth Connection

This test unlike a ground continuity test will also stress the ground system by using special ground bond testers.

This test normally is only required as a manufacturing production test to receive safety agency compliance (i.e. IEC601-1).

Some country agency's do require this test after field equipment repairs (i.e. Germany's DIN VDE 0751 standards).

Consult your country/local safety agency if in question.

Compliance is checked by the following steps:

- 1. A current not less than 10A and not exceeding 25A from a current source with a frequency of 50 or 60 Hz with a no-load voltage not exceeding 6 V is passed for at least 5 seconds through the protective earth terminal or the protective earth pin in the mains plug and each accessible metal part which could become live in case of failure in basic insulation.
- 2. The voltage drop between the parts described is measured and the impedance determined from the current and voltage drop. It shall not exceed the values indicated.

For equipment without a power supply cord the impedance between the protective earth terminal and any accessible metal part which is protectively earthed shall not exceed 0.1 ohms

For equipment with a power supply cord the impedance between the protective earth pin in the mains plug and any accessible metal part which is protectively earthed shall not exceed 0.2 ohms.

When taking this measurement, move the unit's power cord around. There should be no fluctuations in resistance.

# Ground (Earth) Wire Leakage Current Tests

Perform this test to measure current leakage through the ground (earth) wire of the equipment during normal operation.

1. Configure the leakage tester like the circuit shown below.

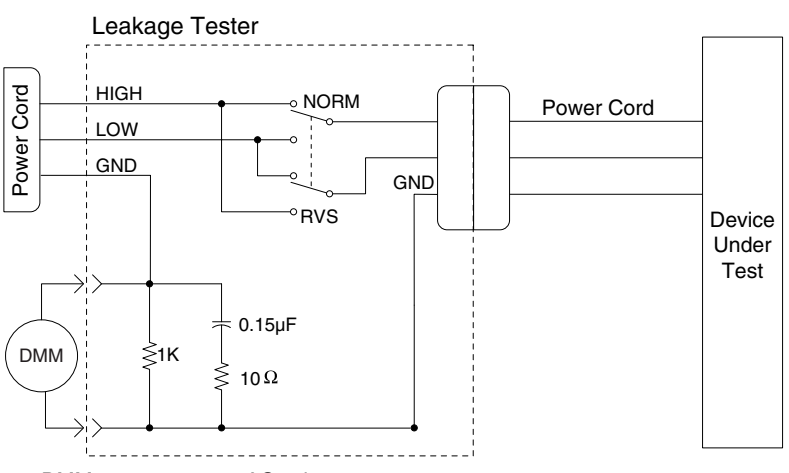

DMM set to measure AC voltage

- 2. Connect the power cord of the device under test to the power receptacle on the leakage tester.
- 3. The device under test is to be tested at its normal operating voltage.
- 4. Read the current leakage indicated on DMM.
- 5. Set the polarity switch on the leakage tester to RVS (reverse).
- 6. Read the current leakage indicated on DMM.

#### NOTE

If either reading is greater than the appropriate specification below, the device under test fails. Contact GE Medical Systems *Information Technologies* Technical Support.

- 300 μA (0.3 volts on the DMM), and the device under test is powered from 100-120 V/50-60 Hz
- ♦ 300 µA (0.3 volts on the DMM), and the device under test is powered from a centered-tapped 200-240 V/50-60 Hz, single phase circuit
- ◆ 500 µA (0.5 volts on the DMM), and the device under test is powered from a non-center-tapped, 200-240 V/50-60 Hz, singlephase circuit

### NOTE

Center-tapped and non-center-tapped supply circuits produce different leakage currents and the UL and IEC limits are different.

## **Enclosure Leakage Current Test**

Perform this test to measure current leakage through exposed conductive surfaces on the device under test during normal operation.

1. Configure the leakage tester like the circuit shown below with GND switch OPEN and polarity switch NORM.

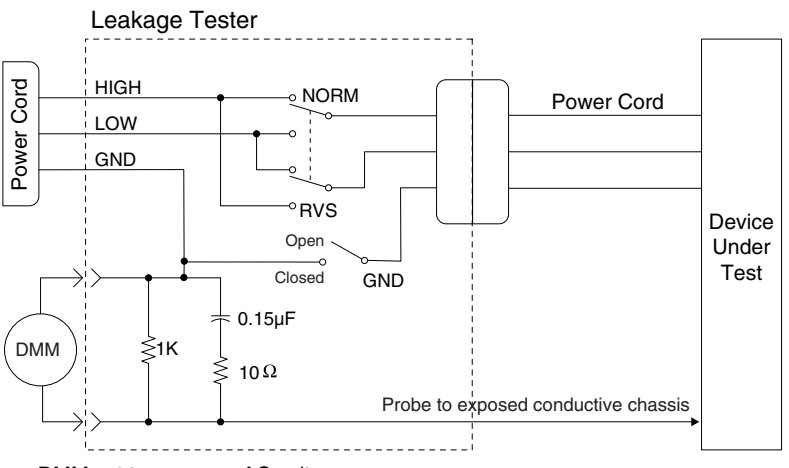

DMM set to measure AC voltage

- 2. Connect probe to an unpainted, non-anodized chassis ground on the unit under test (Equipotential lug).
- 3. Read the current leakage indicated on DMM.

#### NOTE

Center-tapped and non-center-tapped supply circuits produce different leakage currents and the UL and IEC limits are different.

- 4. Set the polarity switch to RVS.
- 5. Read the current leakage indicated on DMM.

#### NOTE

If either reading is greater than the appropriate specification below, the device under test fails. Contact GE Medical Systems *Information Technologies* Technical Support.

- 300  $\mu A$  (0.3 volts on the DMM), and the device under test is powered from 100-120 V/50-60 Hz
- $300 \ \mu\text{A}$  (0.3 volts on the DMM), and the device under test is powered from a centered-tapped 200-240 V/50-60 Hz, single phase circuit
- 500  $\mu A$  (0.5 volts on the DMM), and the device under test is powered from a non-center-tapped, 200-240 V/50-60 Hz, single-phase circuit
- 6. Set the GND switch on the leakage tester to CLOSED.
- 7. Read the current leakage indicated on DMM.
- 8. Set the polarity switch to RVS.

9. Read the current leakage indicated on DMM.

### NOTE

If the reading is greater than the specification below, and the device under test is powered from 100-240 V/50-60 Hz, the device under test fails. Contact GE Medical Systems *Information Technologies* Technical Support.

◆ 100 microamperes (0.1 volts on the DMM), and the device under test is powered from 100-240 V/50-60 Hz

# **Test Completion**

Disconnect all test equipment from the device. Disconnect the device power cord plug from the leakage tester power receptacle. Disconnect the leakage tester from the wall receptacle.

# **Checkout Procedures**

# **Manufacturer Recommendations**

Frequency

### NOTE

Complete the checkout procedures with a Dash monitor connected to the docking station.

GE recommends that you perform checkout procedures:

- upon receipt of the device.
- every twelve months thereafter, and
- each time the main enclosure is disassembled or a circuit board is removed, tested, or replaced.

#### NOTE

To troubleshoot operation problems, see Chapter 5, "Troubleshooting".

**Test Equipment** 

The following table lists GE recommended test equipment, adaptors, and cables you need to successfully complete the checkout procedures. The checkout procedures are written for the test equipment in the following table. If you use test equipment other than those GE recommends, you may need to slightly modify some test steps.

#### Patient Simulators and Cables

#### ECG Test

- Marq-I ECG Simulator (no longer available for ordering)
- MarqII-KIT (includes CO injectate box)
- MarqIII-KIT (includes CO injectate box)

#### NOTE

You can use a MarqI, MarqII, or MarqIII patient simulator or an equivalent 12SL ECG patient simulator.

- ECG Patient Cable
- ECG Leadwire Set
- Remote control, PN 418720-xxx, with an autoport to Mport adapter, PN 2001973-001

#### Auxiliary Test

Remote control, PN 418720-xxx, with an autoport to Mport adapter, PN 2001973-001

# **Docking Station Power-up Tests**

- 1. Verify that a monitor is connected to the docking station.
- 2. Verify the docking station's security lever is in the far left position.
- 3. Remove the batteries from the monitor and unplug the docking station from AC power to turn the monitor off.
- 4. Restore the batteries to the monitor and plug the docking station into AC power to turn the monitor on.
- 5. Verify all the monitor's front panel indicators illuminate on power up.
- 6. Verify both of the docking station's front panel indicators illuminate on power up.
- 7. Verify the AC indicator on the monitor stays illuminated.

### NOTE

If the AC LED stays on, but the screen is blank, the monitor is likely in "standby mode" (battery charging). Press the **Power** button to turn on the monitor.

### **Network Test**

### NOTE

Some Dash monitors do not support the docking station's Ethernet or auxiliary communication links. See "Compatible Dash Monitors" on page 2-9 and "Compatible Auxiliary Devices" on page 2-10.

### NOTE

To complete this test, there must be at least one other bed located on the network.

- 1. Verify that a monitor is connected to the docking station.
- 2. Verify the docking station's communication indicator is illuminated green.
- 3. Verify the docking station's security lever is in the far left position.
- 4. Verify that the docking station (not the monitor) is connected to the Unity-MC (Mission Critical) network.
- 5. Press the **Power** key on the monitor to turn it on and wait for all of the parameter boxes to display on the monitor.
- 6. Select *MORE MENUS* > *VIEW OTHER PATIENTS* > *SELECT ANOTHER CARE UNIT.*
- 7. Verify that you can see at least one care unit.
- 8. Select a care unit.
- 9. Select SELECT A BED TO VIEW.
- 10. Select a bed.
- 11. Verify that the patient window appears on the monitor's split-screen.

### **Auxiliary Port Test**

Complete the remote control test to verify the docking station's two auxiliary connectors are functioning.

### **Remote Control Test**

- 1. Verify the remote control is connected into an Autoport-to-Mport adapter and is inserted into the docking station's **Aux** connector.
- 2. From the monitor, select *MORE MENUS* -> *MONITOR SETUP* -> *REVISION AND ID.*
- 3. Select *NEXT* from the popup menu to display the port connectors.
- 4. Verify the *REMOTE CONTROL* label appears after the appropriate port and the software version for the remote control is *1A*.
- 5. Press each remote control key and verify a beep tone sounds at the monitor.

# **Remote Display (Option) Test**

- 1. Verify the docking station is connected to the remote display.
- 2. Power up the monitor and the remote display.
- 3. From the monitor, select *MORE MENUS* > *PATIENT DATA* > *VITAL SIGNS*.
- 4. Verify the Vital Signs NRT displays correctly on the remote display. See "Adjust the Remote Display (Option) Video Signal" on page 3-12.

# **PM/Repair Log**

| Unit Serial Nur<br>Institution Nan | nber:<br>ne:       |            |
|------------------------------------|--------------------|------------|
| Date                               | Maintenance/Repair | Technician |
|                                    |                    |            |
|                                    |                    |            |
|                                    |                    |            |
|                                    |                    |            |
|                                    |                    |            |
|                                    |                    |            |
|                                    |                    |            |
|                                    |                    |            |
|                                    |                    |            |
|                                    |                    |            |
|                                    |                    |            |
|                                    |                    |            |
|                                    |                    |            |
|                                    |                    |            |
|                                    |                    |            |
|                                    |                    |            |
|                                    |                    |            |
|                                    |                    |            |

| Unit Serial Nur<br>Institution Nan | nber:<br>ne:       |            |
|------------------------------------|--------------------|------------|
| Date                               | Maintenance/Repair | Technician |
|                                    |                    |            |
|                                    |                    |            |
|                                    |                    |            |
|                                    |                    |            |
|                                    |                    |            |
|                                    |                    |            |
|                                    |                    |            |
|                                    |                    |            |
|                                    |                    |            |
|                                    |                    |            |
|                                    |                    |            |
|                                    |                    |            |
|                                    |                    |            |
|                                    |                    |            |
|                                    |                    |            |
|                                    |                    |            |
|                                    |                    |            |
|                                    |                    |            |

# 5 Troubleshooting

For your notes

# **General Fault Isolation**

# **Visual Inspection**

A thorough visual inspection of the equipment may help identify the problem.

| Area to Inspect       | Problems                                                                                                    |
|-----------------------|----------------------------------------------------------------------------------------------------|
| connectors and cables | <ul> <li>frayed cables or other damage</li> <li>bent prongs or pins</li> <li>cracked housing</li> <li>loose screws</li> <li>excessive tension or wear</li> <li>loose connection</li> <li>strain reliefs out of place</li> </ul> |
| circuit boards        | <ul> <li>moisture, dusts, or debris (top and bottom)</li> <li>loose or missing components</li> <li>burn damage or smell of over-heated components</li> </ul>                                                                    |
| ground wires/wiring   | <ul> <li>loose wires or ground strap connections</li> <li>faulty wiring</li> <li>pinched wires</li> </ul>                                                                                                    |
| mounting hardware     | loose or missing screws or other hardware                                                                                                    |
| AC power outlet       | faulty wiring of power source                                                                                                    |

# Calibration

### Connector Assembly Plunger Spring

The connector assembly plunger spring is calibrated at the factory. As a result of use over a long period of time, the spring tension may become loose and cause the connector assembly not to stay extended out of the docking station's base. To adjust the tension on the plunger spring, see the applied force specification identified in the "Exploded View PN 2004740-002, Revision A" on page 6-11.

### **Remote Display Option**

Some remote displays will automatically adjust to the docking station's video output signal. Other remote displays may require a manual adjustment to display the monitor data correctly.

See "Adjust the Remote Display (Option) Video Signal" on page 3-12 if the remote display image shows any of the following symptoms:

- The image on the remote display appears to flicker.
- Part of the image on the remote display cut-off.

# **AC Line Voltage Test**

This test verifies that the domestic wall outlet supplying power to the equipment is properly wired. For international wiring tests, refer to the internal standards agencies of that particular country.

# 120 VAC, 50/60 Hz

Use a digital voltmeter to check the voltages of the 120-volt AC wall outlet (dedicated circuit recommended). If the measurements are significantly out of range, have a qualified electrician repair the outlet. The voltage measurements should be as follows:

- 1. 120 VAC (± 10 VAC) between the line contact and neutral and between the line contact and ground.
- 2. Less than 3 VAC between neutral and ground.

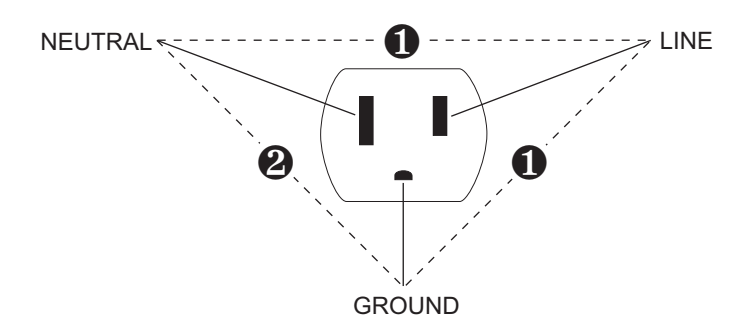

## 240 VAC, 50/60 Hz

Use a digital voltmeter, set to measure at least 300 VAC, to check the voltages of the NEMA 6-20R, AC wall outlet (dedicated circuit recommended). If the measurements are significantly out of range, have a qualified electrician repair the outlet. The voltage measurements should be as follows:

- 1. 120 VAC (± 10 VAC) between either "hot" contact and ground.
- 2. 210 to 230 VAC between the two "hot" contacts.

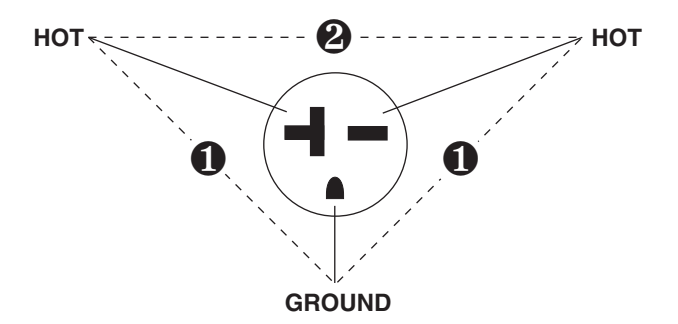

# **Troubleshooting Procedures**

# **Problems and Solutions**

First Things to Verify

When troubleshooting problems, ALWAYS rule out that the easiest solution is NOT the cause of the problem:

- Verify all cables are securely connected to the equipment and to the wall outlets.
- Verify the cables are inserted into the correct equipment connectors. See "Back View" on page 2-4.
- Verify dirt or other objects are not obstructing the connector ports.
- Verify the docking station's security lever is in the far left position when a monitor is connected to the docking station. See "Mount the Dash Monitor" on page 3-10.

| Problems and Solutions Table                                             |                                                                                                    |                                                                                                    |
|--------------------------------------------------------------------------|----------------------------------------------------------------------------------------------------|----------------------------------------------------------------------------------------------------|
| Problem                                                                  | Cause                                                                                                    | Solution                                                                                                    |
| The docking station's amber-colored communication indicator IS flashing. | The monitor does not support the remote display and auxiliary 2 communication links.                      | Use a monitor that is fully compatible with<br>the docking station. See "Compatible Dash<br>Monitors" on page 2-9. |
| The docking station's communication indicator is NOT illuminated.        | The Dash 2000 monitor does not have the communication PCB required to interface with the docking station. | Use a Dash 2000 monitor that has the communication PCB installed. See "Compatible Dash Monitors" on page 2-9.      |

| Problems and Solutions Table                                                                                                    |                                                                               |                                                                                                    |
|----------------------------------------------------------------------------------------------------|-------------------------------------------------------------------------------|----------------------------------------------------------------------------------------------------|
| Problem                                                                                                    | Cause                                                                         | Solution                                                                                                    |
| <ul> <li>The monitor IS NOT communicating with the Unity Network.</li> <li>The docking station's illuminated communication indicator is green.</li> </ul> | The network cable is damaged.                                                 | <ol> <li>Disconnect the network cable from the docking station.</li> <li>Remove the monitor from the docking station and connect the network cable to the monitor.</li> <li>If the monitor cannot view a remote bed from the network:         <ul> <li>Replace the network cable.</li> <li>Investigate the network for network problems.</li> </ul> </li> <li>If the monitor can view a remote bed from the network for network problems.</li> <li>If the monitor can view a remote bed from the network the docking station's PCB must be replaced. See, "Replace the Connector Assembly FRU or PCB FRU" on page 6-19.</li> </ol>                                                                                                    |
| The monitor IS NOT communicating with<br>the Unity Network.  The docking station's illuminated<br>communication indicator is flashing<br>amber.           | The docking station or the monitor is defective.                              | <ol> <li>Remove the monitor from the docking station.</li> <li>Manually depress the locking lever pin and slide the security lever to the far left position.</li> <li>Verify the AC power/communication mechanism extends out of the docking station's base and locks into position.</li> <li>If the AC power/communication mechanism does NOT extend out of the docking station's base, see "The AC power/communication mechanism does NOT extend out of the docking station's base." on page 5-10.</li> <li>If the AC power/communication mechanism extends out of the docking station's base." on page 5-10.</li> <li>If the AC power/communication mechanism extends out of the docking station's base, then complete the following tasks.</li> <li>Replace the docking station.</li> <li>If the monitor now communicates with the Unity Network, then the docking station's PCB must be replaced. See, "Replace the Connector Assembly FRU or PCB FRU" on page 6-19.</li> <li>If the monitor still does NOT communicate with the Unity Network, replace the monitor.</li> </ol> |
| <ul> <li>The monitor IS NOT communicating with the Unity Network.</li> <li>The docking station's illuminated communication indicator is green.</li> </ul> | The network cable is connected to the monitor instead of the docking station. | Disconnect the network cable from the monitor and reconnect it to the docking station.                                                                                                    |

| Problems and Solutions Table                                |                                                                                                    |                                                                                                    |
|-------------------------------------------------------------|----------------------------------------------------------------------------------------------------|----------------------------------------------------------------------------------------------------|
| Problem                                                     | Cause                                                                                                    | Solution                                                                                                    |
| The monitor is NOT communicating with the auxiliary device. | The monitor does not support the auxiliary device.                                                       | Use a monitor that supports the auxiliary device. See "Compatible Auxiliary Devices" on page 2-10.                                                                                                    |
|                                                             | The monitor's software version does not<br>support the <b>AUX 2</b> connector on the<br>docking station. | To use the <b>AUX 2</b> connector on the docking station, the monitor must use Dash 3000/4000 software version 5.0 or later. See "Compatible Dash Monitors" on page 2-9.                                                                             |
|                                                             | The auxiliary cable is damaged.                                                                          | <ol> <li>Disconnect the auxiliary cable from the<br/>docking station.</li> <li>Connect the auxiliary cable to the<br/>monitor.</li> <li>If the monitor cannot communicate with<br/>the auxiliary device, replace the auxiliary<br/>cable.</li> </ol> |
|                                                             | The auxiliary device may need to be configured to function with a docking station.                       | See the Dash Patient Monitor Operator's<br>Manual and the operator's manual<br>provided with the auxiliary device for<br>configuration recommendations.                                                                                              |

| Problems and Solutions Table                                                                                                    |                                                                     |                                                                                                    |
|----------------------------------------------------------------------------------------------------|---------------------------------------------------------------------|----------------------------------------------------------------------------------------------------|
| Problem                                                                                                    | Cause                                                               | Solution                                                                                                    |
| No AC power to the monitor and the<br>following condition applies:<br>The monitor and the docking station's<br>AC power indicator is NOT<br>illuminated. | The docking station is not connected to an electrical power outlet. | Connect the docking station to an electrical power outlet.                                                                                                    |
|                                                                                                    | The electrical power outlet does not have power.                    | <ol> <li>Verify the electrical power outlet is<br/>functioning by connecting a known good<br/>device to the outlet.</li> <li>If the known good device does not work,<br/>then plug the docking station into a<br/>known good electrical power outlet.</li> </ol>                                                                                                    |
|                                                                                                    | The electrical power cable wires are loose.                         | <ol> <li>Verify that the line, neutral, and ground<br/>wires are firmly connected to the plug<br/>and are not short-circuited.</li> <li>Replace the power cable if necessary.</li> </ol>                                                                                                    |
|                                                                                                    | The room's fuses are blown.                                         | Contact facility maintenance department to identify and repair the problem.                                                                                                    |
|                                                                                                    | The room's circuit breaker has been tripped.                        | Contact facility maintenance department to identify and repair the problem.                                                                                                    |
|                                                                                                    | The electrical power cable to the docking station is defective.     | <ol> <li>Verify the electrical power cable is<br/>defective by connecting a known good<br/>electrical power cable to the docking<br/>station.</li> <li>If the docking station's AC power<br/>indicator is now illuminated, replace the<br/>defective power cable.</li> </ol>                                                                                                    |
|                                                                                                    | The docking station may be defective.                               | <ol> <li>Verify the docking station is defective by<br/>connecting a known good docking<br/>station.</li> <li>If the docking station's AC power<br/>indicator is now illuminated, complete<br/>the following steps for the defective<br/>docking station.</li> <li>Verify there is AC power at the J2<br/>PCB connection.</li> <li>If AC power is present at the J2 PCB<br/>connection, then the docking station's<br/>PCB must be replaced. See, "Replace<br/>the Connector Assembly FRU or PCB<br/>FRU" on page 6-19.</li> <li>If AC power is NOT present at the J2<br/>PCB connection, verify the J2<br/>connector is securely seated. If it is<br/>securely seated, then "Replace the<br/>Connector Assembly FRU or PCB<br/>FRU" on page 6-19.</li> </ol> |

| Problems and Solutions Table                                                                                                    |                                                                                                    |                                                                                                    |
|----------------------------------------------------------------------------------------------------|----------------------------------------------------------------------------------------------------|----------------------------------------------------------------------------------------------------|
| Problem                                                                                                    | Cause                                                                                                    | Solution                                                                                                    |
| <ul> <li>No AC power to the monitor and the following conditions apply:</li> <li>The monitor's AC power indicator is NOT illuminated.</li> <li>The docking station's AC power indicator is illuminated.</li> </ul> | The monitor may be defective.                                                                                                    | <ol> <li>Replace the monitor with a known good<br/>monitor.</li> <li>If the monitor's AC power indicator is<br/>now illuminated, then repair the<br/>defective monitor. See the Dash Patient<br/>Monitor Service manual for more<br/>information.</li> </ol>                                                                                                    |
| <ul> <li>No AC power to the monitor and the following conditions apply:</li> <li>The monitor's AC power indicator is NOT illuminated.</li> <li>The docking station's AC power indicator is illuminated.</li> </ul> | The docking station's Connector Assembly<br>FRU may be defective.                                                                                                    | <ol> <li>Remove the monitor from the docking station.</li> <li>Manually depress the locking lever pin and slide the security lever to the far left position.</li> <li>Verify the AC power/communication mechanism extends out of the docking station's base and locks into position.</li> <li>If the AC power/communication mechanism does NOT extend out of the docking station's base, see "The AC power/communication mechanism does NOT extend out of the docking station's base." on page 5-10.</li> <li>If the AC power/communication mechanism extends out of the docking station's base. " on page 5-10.</li> <li>If the AC power/communication mechanism extends out of the docking station's base, then complete the following tasks.</li> <li>a. Verify the integrity of the J1 connection on the PCB.</li> <li>Verify AC power is available at J1.</li> <li>Verify AC power is available at J1 but not at the Connector Assembly's AC connector.</li> <li>If AC power is available at J1 but not at the Connector Assembly FRU or PCB FRU" on page 6-19.</li> </ol> |
| The AC power/communication mechanism<br>extends out of the docking station's base,<br>but does NOT lock into position.                                                                                             | <ul> <li>The spring plunger ball and socket<br/>may have an accumulation of<br/>stainless steel debris.</li> <li>The tension applied by the spring<br/>plunger may be out of specification.</li> <li>The Connector Assembly may be<br/>defective.</li> </ul> | <ol> <li>Wipe the spring plunger ball and socket<br/>with a soft, clean cloth to remove any<br/>accumulated stainless steel debris.</li> <li>Verify the spring plunger meets the force<br/>specifications identified on page 2 of the<br/>"Exploded View PN 2004740-002,<br/>Revision A" on page 6-10.</li> <li>Adjust the spring plunger if necessary.</li> <li>If adjusting the spring plunger does not<br/>resolve the problem, then "Replace the<br/>Connector Assembly FRU or PCB FRU"<br/>on page 6-19.</li> </ol>                                                                                                    |

| Problems and Solutions Table                                                                  |                                                                                                    |                                                                                                    |
|-----------------------------------------------------------------------------------------------|----------------------------------------------------------------------------------------------------|----------------------------------------------------------------------------------------------------|
| Problem                                                                                       | Cause                                                                                                    | Solution                                                                                                    |
| The AC power/communication mechanism<br>does NOT extend out of the docking<br>station's base. | <ul> <li>The Top Housing FRU may be defective, or</li> <li>Plunger spring and pin are missing.</li> </ul> | <ul> <li>Complete the following tasks to verify the Top Housing FRU is functioning properly:</li> <li>1. "Separate the Top and Bottom Housings" on page 6-17.</li> <li>2. Move the security lever to the far left position.</li> <li>3. Verify the top housing mechanisms move through their full range of motion.</li> </ul> |
|                                                                                               |                                                                                                    | door open start position                                                                                                    |
|                                                                                               |                                                                                                    | door closed stop position<br>where the top Housing FRU" on page 6-18.                                                                                                    |
|                                                                                               | The locking lever pin or spring are either missing or not installed correctly.                            | See "Join the Top and Bottom Housings" on page 6-25.                                                                                                    |

| Problems and Solutions Table                                                                                                    |                                                                                                    |                                                                                                    |
|----------------------------------------------------------------------------------------------------|----------------------------------------------------------------------------------------------------|----------------------------------------------------------------------------------------------------|
| Problem                                                                                                    | Cause                                                                                                    | Solution                                                                                                    |
| The monitor is not properly secured to the docking station.                                                                                                    | The docking station's clamping mechanism<br>is not properly engaged or is defective.                                                                                                    | <ul> <li>See "Mount the Dash Monitor" on page 3-10.</li> <li>1. Verify the security lever starts in the far right position BEFORE placing the monitor onto the docking station.</li> <li>2. Verify the monitor is seated properly on the docking station.</li> <li>3. Move the security lever to the far left position.</li> <li>4. If the monitor cannot be properly secured to the docking station, "Replace the Top Housing FRU" on page 6-18.</li> </ul> |
|                                                                                                    | The monitor's GCX plate or footpad is either missing or not installed correctly.                                                                                                    | See the assembly drawings provided in the<br>Dash Patient Monitor's Service Manual to<br>verify that the GCX plate and footpad are<br>installed correctly.                                                                                                    |
| The text and waveforms on the remote display appear broken-up.                                                                                                    | The remote display's horizontal and<br>vertical adjustments are not synchronized<br>with the monitor's video output. As a result,<br>not all of the pixels required to make a<br>complete text or waveform image are being<br>displayed. | <ol> <li>Allow the remote display to automatically<br/>adjust to the video signal. See<br/>"Automatic Adjustment" on page 3-12.</li> <li>If the text and waveforms continue to<br/>appear broken-up, manually adjust the<br/>remote display's video signal. See<br/>"Manual Adjustment" on page 3-13.</li> </ol>                                                                                                    |
| <ul> <li>No picture appears on the remote display<br/>and the following conditions apply:</li> <li>The remote display's illuminated LED<br/>is flashing amber.</li> <li>The docking station's illuminated<br/>communication indicator is green.</li> </ul> | The remote display or the docking station is defective.                                                                                                    | <ol> <li>Connect the docking station to a known<br/>good remote display.</li> <li>If the picture appears on the remote<br/>display, replace the defective remote<br/>display.</li> <li>If a picture does not appear, then the<br/>docking station's PCB must be replaced.<br/>See, "Replace the Connector Assembly<br/>FRU or PCB FRU" on page 6-19.</li> </ol>                                                                                              |
| <ul> <li>No picture appears on the remote display and the following conditions apply:</li> <li>The remote display's illuminated LED is flashing amber.</li> <li>The docking station's illuminated communication indicator is amber.</li> </ul>             | The docking station is defective.                                                                                                    | <ol> <li>Remove the docking station and connect<br/>a known good docking station.</li> <li>If a picture appears on the remote<br/>display, then the docking station's PCB<br/>must be replaced. See, "Replace the<br/>Connector Assembly FRU or PCB FRU"<br/>on page 6-19.</li> </ol>                                                                                                    |

| Problems and Solutions Table                                                                                                    |                                                                                                    |                                                                                                    |
|----------------------------------------------------------------------------------------------------|----------------------------------------------------------------------------------------------------|----------------------------------------------------------------------------------------------------|
| Problem                                                                                                    | Cause                                                                                                    | Solution                                                                                                    |
| <ul> <li>No picture appears on the remote display<br/>and the following conditions apply:</li> <li>The remote display's illuminated LED<br/>is amber.</li> <li>The docking station's communication<br/>indicator is either illuminated green<br/>OR is NOT illuminated at all.</li> </ul> | The docking station or the monitor is defective.                                                                                                    | <ol> <li>Remove the monitor from the docking station.</li> <li>Manually depress the locking lever pin and slide the security lever to the far left position.</li> <li>Verify the AC power/communication mechanism extends out of the docking station's base and locks into position.</li> <li>If the AC power/communication mechanism does NOT extend out of the docking station's base, see "The AC power/communication mechanism does NOT extend out of the docking station's base, see "The AC power/communication mechanism does NOT extend out of the docking station's base." on page 5-10.</li> <li>If the AC power/communication mechanism extends out of the docking station's base, then complete the following tasks.</li> <li>Replace the docking station with a known good docking station.</li> <li>If a picture appears on the remote display, then replace the PCB in the defective docking station. See "Replace the Connector Assembly FRU or PCB FRU" on page 6-19.</li> <li>If a picture still does NOT appear on the remote display, replace the monitor.</li> </ol> |
| The security lever is already in the central position BEFORE the monitor has been placed on the docking station.                                                                                                    | The locking mechanism may have been accidentally activated before the monitor was placed on the docking station.                                                               | <ol> <li>Remove the monitor.</li> <li>Re-set the docking station's locking<br/>mechanism by moving the security lever<br/>to the unlock (far right) position.</li> </ol>                                                                                                    |
| The security lever doesn't move to the central position when the monitor has been placed on the docking station.                                                                                                    | The monitor's footpad and/or GCX plate<br>may have been removed. Without both<br>components, the monitor WILL NOT safely<br>or correctly function with the docking<br>station. | Replace the missing footpad and/or GCX<br>plate. See the Dash Patient Monitor's<br>Service Manual.                                                                                                    |
|                                                                                                    | Cables or other objects may be preventing the monitor from activating the locking mechanism.                                                                                   | Verify the docking station's base is free of objects.                                                                                                    |
|                                                                                                    | The monitor might not be positioned correctly on the docking station to activate the locking mechanism.                                                                        | Remove and re-position the monitor.                                                                                                    |
|                                                                                                    | The Top Assembly FRU has failed.                                                                                                    | "Replace the Top Housing FRU" on page 6-18.                                                                                                    |

| Problems and Solutions Table                                                                              |                                                                                                    |                                                                                                    |
|----------------------------------------------------------------------------------------------------|----------------------------------------------------------------------------------------------------|----------------------------------------------------------------------------------------------------|
| Problem                                                                                                   | Cause                                                                                                    | Solution                                                                                                    |
| The monitor pivots when the security lever is in the lock position.                                       | The docking station's locking mechanism<br>may have been accidentally activated<br>before the monitor was placed on the<br>docking station. | <ol> <li>Remove the monitor.</li> <li>Re-set the locking mechanism by<br/>moving the security lever to the unlock<br/>(far right) position.</li> <li>Reposition the monitor.</li> </ol>                                                                                                    |
|                                                                                                    | The monitor might not be positioned<br>correctly on the docking station to allow all<br>four clamps to secure the monitor's GCX<br>plate.   | <ol> <li>Remove and re-position the monitor on<br/>the docking station.</li> <li>Verify the monitor doesn't pivot.</li> </ol>                                                                                                    |
|                                                                                                    | The Top Assembly FRU has failed.                                                                                                    | "Replace the Top Housing FRU" on page 6-18.                                                                                                    |
| The docking station will not release the monitor when the security lever is moved to the unlock position. | The security lever was not moved and held<br>in the unlock position while the monitor was<br>removed.                                       | Slide and hold the security lever in the unlock (far right) position until you remove the monitor from the docking station.                                                                                                    |
|                                                                                                    | The Top Assembly FRU has failed.                                                                                                    | <ol> <li>Remove the six screws from the bottom<br/>of the docking station to separate the top<br/>housing of the docking station from the<br/>bottom housing of the docking station.</li> <li>Use a bladed screw driver to manually<br/>release the docking station's clamps<br/>from the base of the monitor.</li> <li>If necessary, contact Technical Support.</li> <li>"Replace the Top Housing FRU" on<br/>page 6-18.</li> </ol> |
| The security lever doesn't move to the far<br>left position.                                              | Cables or other objects may be blocking<br>the monitor's AC power or communication<br>ports.                                                | <ol> <li>Remove the monitor from the docking<br/>station.</li> <li>Remove any cables or other objects<br/>from the connector ports located on the<br/>bottom of the monitor.</li> <li>Reposition the monitor.</li> </ol>                                                                                                    |
|                                                                                                    | The monitor's expansion PCB may be damaged.                                                                                                 | Replace the monitor's damaged expansion<br>PCB. See the Dash Patient Monitor's<br>Service Manual.                                                                                                    |
|                                                                                                    | The monitor may not be positioned correctly on the docking station.                                                                         | Remove and reposition the monitor.                                                                                                    |
|                                                                                                    | Foreign objects may be blocking the monitor's expansion PCB.                                                                                | <ol> <li>Remove foreign objects blocking the<br/>expansion PCB.</li> <li>Reposition the monitor.</li> </ol>                                                                                                    |
|                                                                                                    | The Connector Assembly FRU has failed.                                                                                                    | See, "Replace the Connector Assembly FRU or PCB FRU" on page 6-19.                                                                                                    |

For your notes
# 6 Part Lists, Drawings, and Replacement

For your notes

# **Ordering Parts**

The parts lists and assembly drawings in this chapter supply enough detail for you to order parts for the assemblies considered field serviceable. If you require additional information or troubleshooting assistance, contact Technical Support.

To order parts, contact Service Parts at the address or telephone number listed on the "How to Reach Us..." page found in the front of this manual.

# Field Replaceable Units (FRUs)

The following Field Replaceable Units are available for this product:

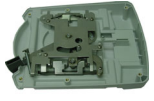

See "Top Assembly - PN 2013500-002, Rev. A" on page 6-5.

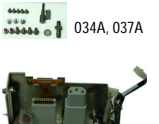

See "Connector Assembly - PN 2013500-003, Rev. A" on page 6-6.

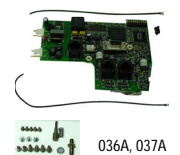

035A, 037A

See "PCB Board — PN 2013500-004, Rev. A" on page 6-7.

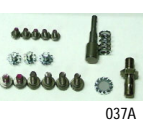

See "Hardware and Fasteners" on page 6-8.

#### NOTE

The hardware and fasteners are included with the top assembly, connector assembly, and the PCB FRUs.

# Top Assembly — PN 2013500-002, Rev. A

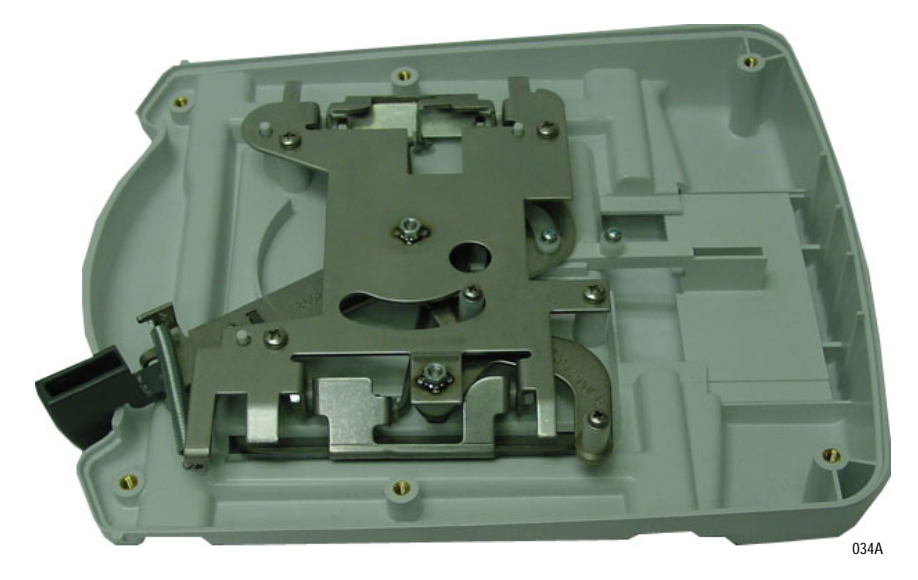

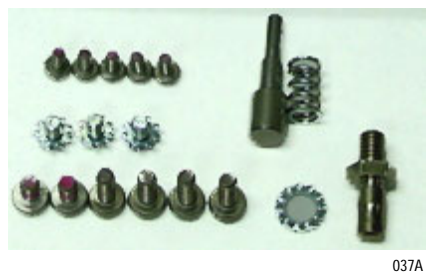

| Find<br>Number | Item Description                                       | Qty |
|----------------|--------------------------------------------------------|-----|
| 1              | ENCL TOP DOCKING STATION                               | 1   |
| 3              | DOOR CONNECTOR                                         | 1   |
| 6              | ASSY LEVERS DOCKING STATION                            | 1   |
| 9              | LABEL DASH PORT 2 FRONT PANEL                          | 0   |
| 20             | SPACER ACETAL .25 LG                                   | 2   |
| 22             | SCR MACH PNHD M4X6LG SST W/THD LOCK                    | 4   |
| 26             | WASHER M3 PLAIN S/S                                    | 2   |
| 27             | SCR TAPPING TF M3 X 6 LG                               | 2   |
| 50             | PKG BAG CUSHION ZIP 15 X 15 STATIC SHLD                | 1   |
| 51             | BOX MAILER 11.75L 11.00W 2.88H                         | 1   |
| 52             | LABEL CARTON FRU - DASHPORT 2                          | 1   |
|                | Hardware FRU (See"Hardware and Fasteners" on page 6-8. | 1   |
|                | Label Kit Dash Port 2                                  | 1   |

# Connector Assembly — PN 2013500-003, Rev. A

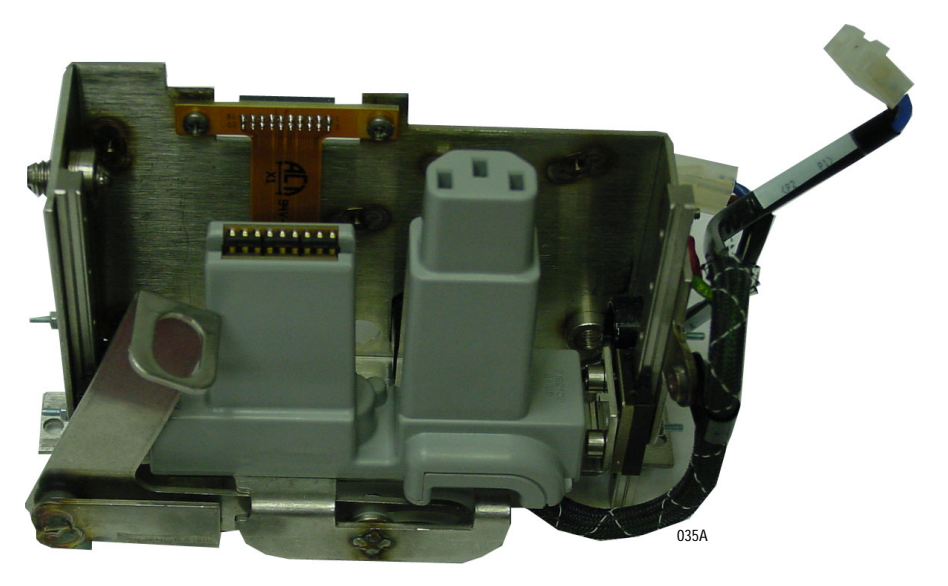

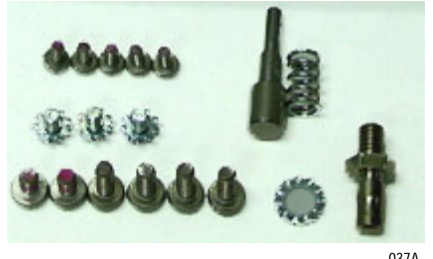

| 037A |  |
|------|--|
|      |  |

| Find<br>Number | Item Description                                       | Qty |
|----------------|--------------------------------------------------------|-----|
| 7              | ASSY CONNECTOR DOCKING STATION                         | 1   |
| 50             | PKG BAG BUBBLE ZIP 8 X 12 ANTI-STATIC                  | 1   |
| 51             | BOX MAILER 9.75L 2.88H 7.38W                           | 1   |
| 52             | LABEL CARTON FRU - DASHPORT 2                          | 1   |
|                | Hardware FRU (See"Hardware and Fasteners" on page 6-8. | 1   |

# PCB Board — PN 2013500-004, Rev. A

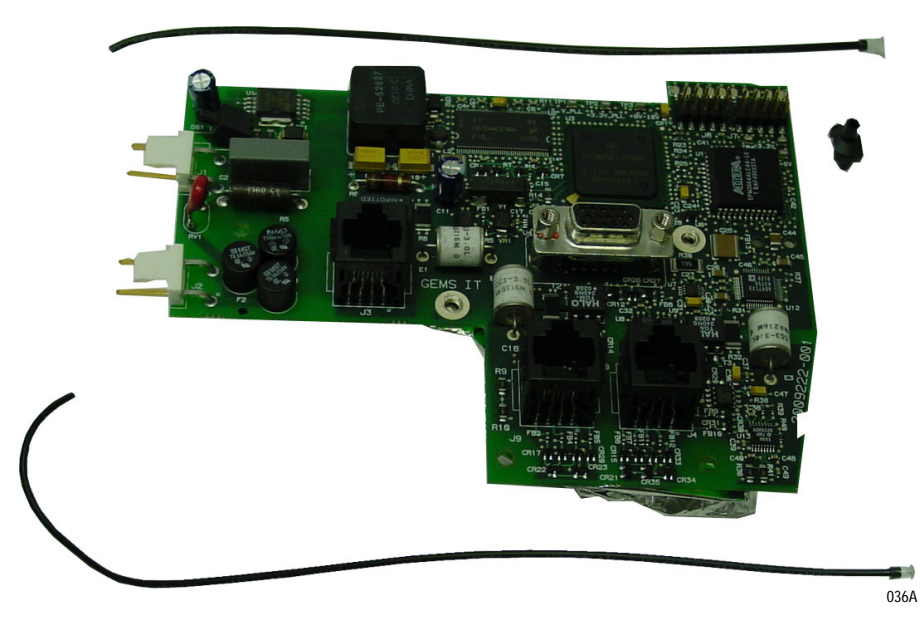

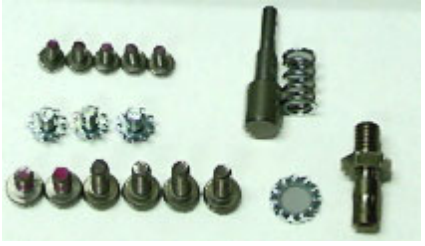

037A

| Find<br>Number | Item Description                                       | Qty |
|----------------|--------------------------------------------------------|-----|
| 5              | LED VERT LIGHT PIPE ASSY 235MM                         | 1   |
| 11             | PCB ACCESSORY INTERFACE DASH PORT 2                    | 1   |
| 50             | PKG BAG BUBBLE ZIP 6 X 10 ANTI-STATIC                  | 1   |
| 51             | BOX MAILER 7.00L 6.00W 2.50H                           | 1   |
| 52             | LABEL CARTON FRU - DASHPORT 2                          | 1   |
|                | Hardware FRU (See"Hardware and Fasteners" on page 6-8. | 1   |

## Hardware and Fasteners

The following hardware and fasteners are Included with each FRU item.

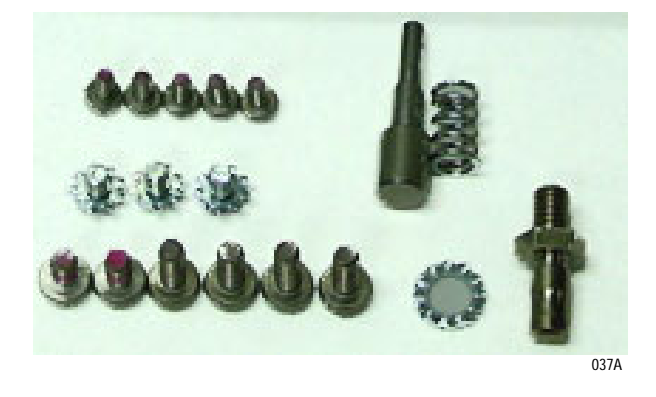

| Find<br>Number | Item Description                    | Qty |
|----------------|-------------------------------------|-----|
| 4              | PIN LOCK LEVER                      | 1   |
| 8              | SPRING CPRSN 7.6 OD X 14.2 LG       | 1   |
| 10             | SCR MACH PNHD M3X6LG SST W/THD LOCK | 5   |
| 16             | PLUG MC EQUIPOTENTIAL               | 1   |
| 17             | WASHER LOCK SERRATED F/M-6          | 1   |
| 22             | SCR MACH PNHD M4X6LG SST W/THD LOCK | 2   |
| 23             | SCR MACH PNHD M4X10LG SST THD LOCK  | 4   |
| 28             | SCR PH M4X .7X6.0LG SEMS            | 3   |
| 50             | BAG ZIPLOCK CLR 2MIL POLY 5X7       | 1   |
| 52             | LABEL CARTON FRU - DASHPORT 2       | 1   |

# **Interconnection Diagram**

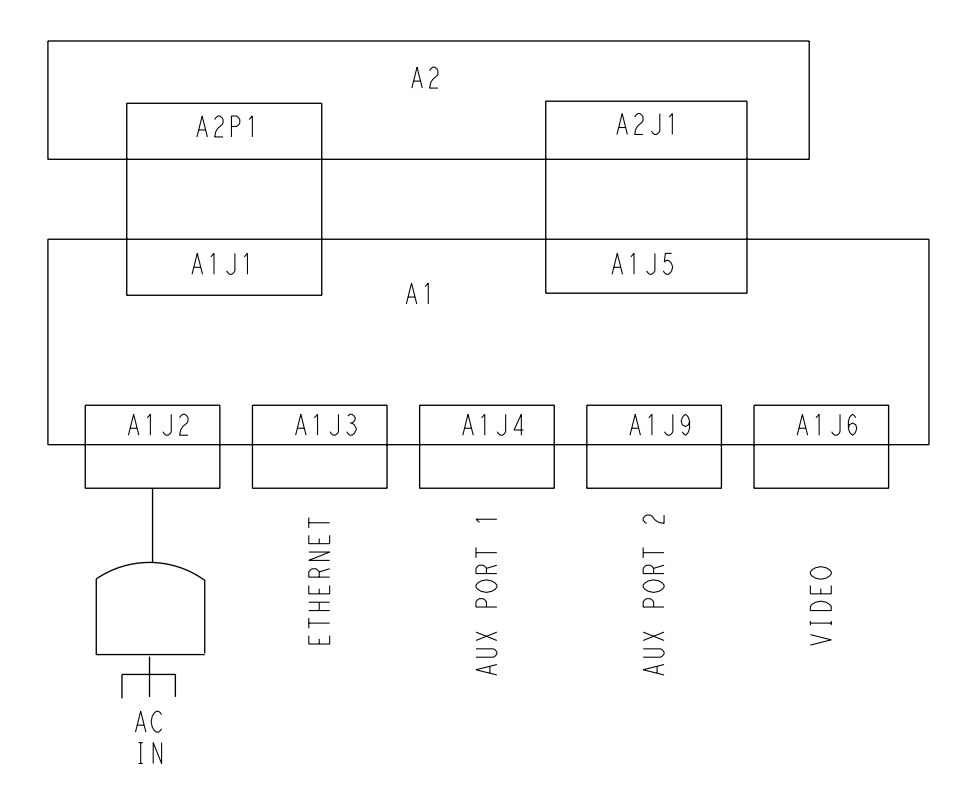

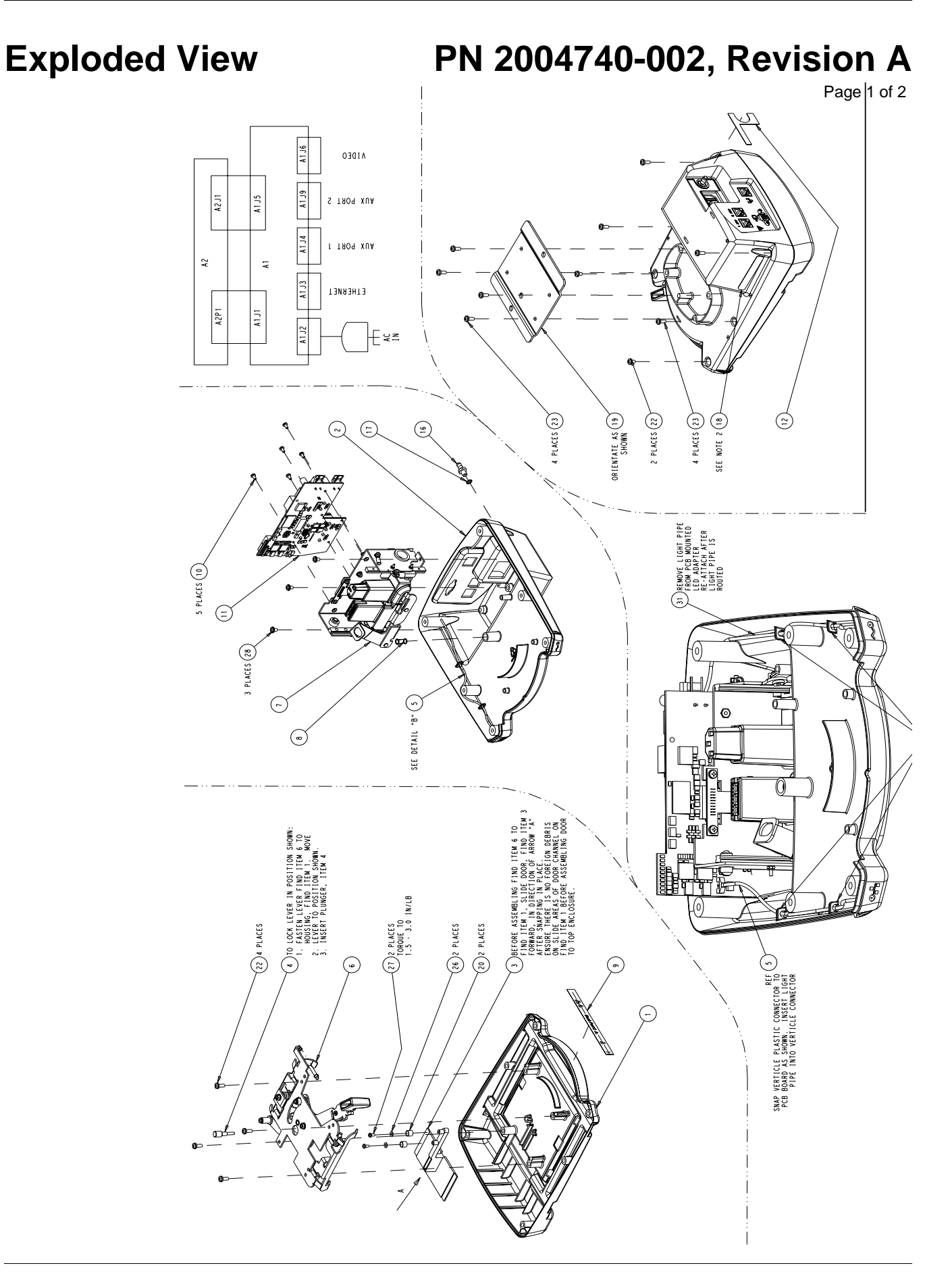

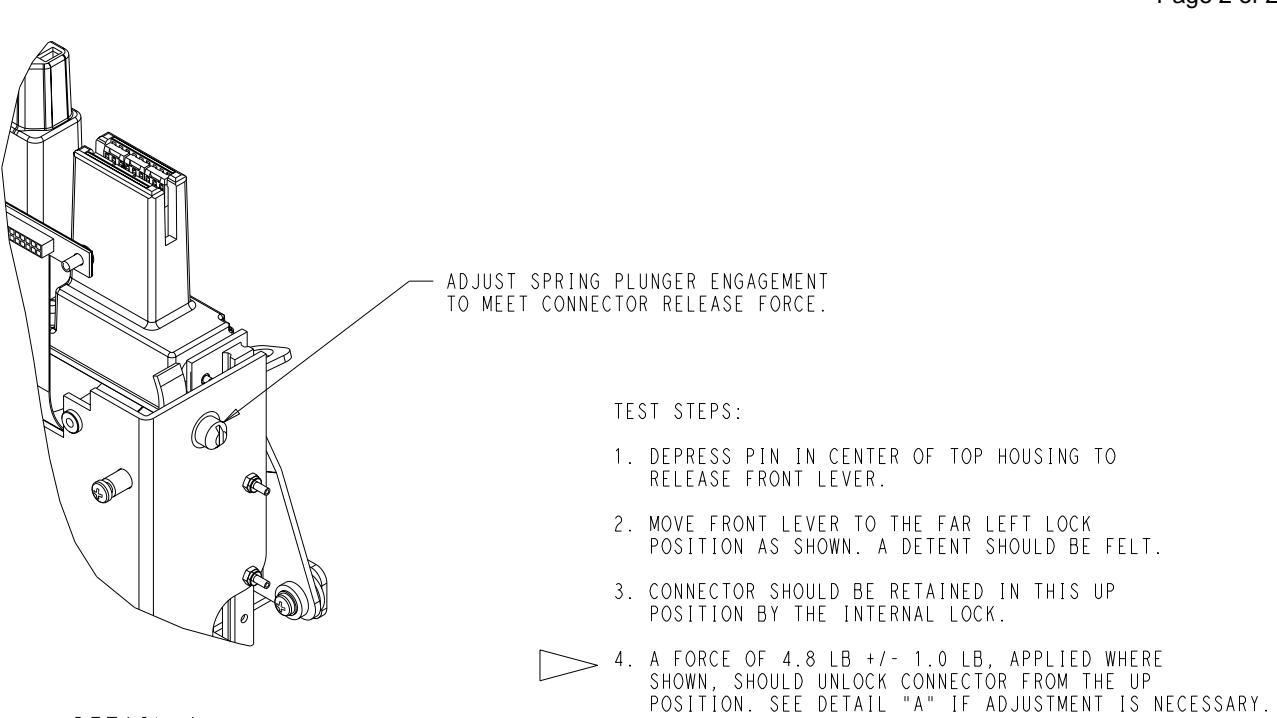

DETAIL A

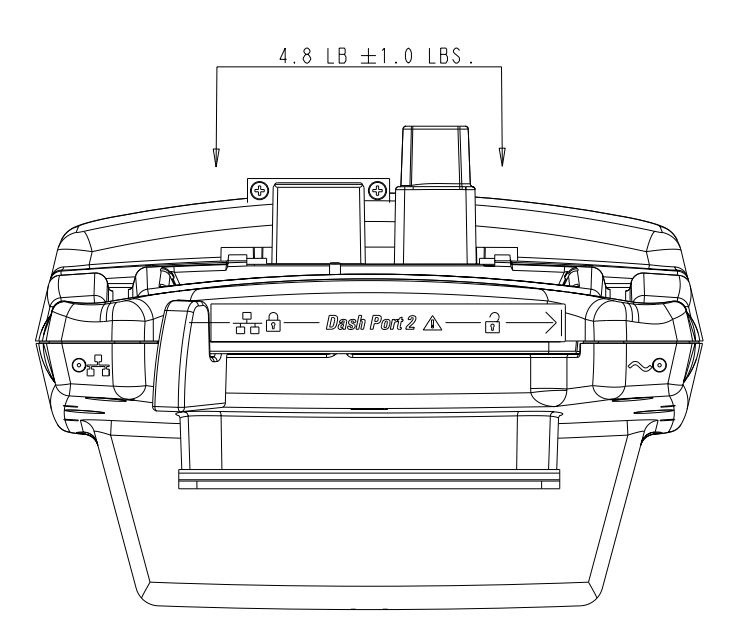

Page 2 of 2

# **Parts List**

# PN 2004740-002, Revision A

Use the Find Number to identify the FRU an item number is associated with.

| Find<br>Number | Item Description                       | Reference<br>Designator | Qty |
|----------------|----------------------------------------|-------------------------|-----|
| 1              | ENCL TOP DOCKING STATION               |                         | 1   |
| 2              | ENCL BOTTOM DOCKING STATION            |                         | 1   |
| 3              | DOOR CONNECTOR                         |                         | 1   |
| 4              | PIN LOCK LEVER                         |                         | 1   |
| 5              | LED VERT LIGHT PIPE ASSY 235MM         |                         | 1   |
| 6              | ASSY LEVERS DOCKING STATION            |                         | 1   |
| 7              | ASSY CONNECTOR DOCKING STATION         |                         | 1   |
| 8              | SPRING CPRSN 7.6 OD X 14.2 LG          |                         | 1   |
| 9              | LABEL DASH PORT 2 FRONT PANEL          |                         | 0   |
| 10             | SCR MACH PNHD M3X6LG SST W/THD LOCK    |                         | 5   |
| 11             | PCB ACCESSORY INTERFACE DASH PORT 2    | A1                      | 1   |
| 12             | LABEL DASH PORT RATINGS                |                         | 0   |
| 13             | PACKAGING CORRUGATE SLEEVE<br>DASHPORT |                         | 1   |
| 14             | INSERT PACKAGING DOCKING STATION TOP   |                         | 1   |
| 15             | INSERT PACKAGING CONN PROTECTOR        |                         | 1   |
| 16             | PLUG MC EQUIPOTENTIAL                  |                         | 1   |
| 17             | WASHER LOCK SERRATED F/M-6             |                         | 1   |
| 18             | LABEL BLANK 2.6IN X.4IN                |                         | 1   |
| 19             | PLATE MOUNT GCX DASH                   |                         | 1   |
| 20             | SPACER ACETAL .25 LG                   |                         | 2   |
| 21             | PACKAGING ENCLOSURE 12.12X11.0X13.6    |                         | 1   |
| 22             | SCR MACH PNHD M4X6LG SST W/THD LOCK    |                         | 6   |
| 23             | SCR MACH PNHD M4X10LG SST THD LOCK     |                         | 8   |
| 24             | LABEL CARTON DASH PORT                 |                         | 1   |
| 25             | BAG INTISTATIC POLY 18 X 20            |                         | 1   |
| 26             | WASHER M3 PLAIN S/S                    |                         | 2   |
| 27             | SCR TAPPING TF M3 X 6 LG               |                         | 2   |

| Find<br>Number | Item Description                       | Reference<br>Designator | Qty |
|----------------|----------------------------------------|-------------------------|-----|
| 28             | SCR PH M4X .7X6.0LG SEMS               |                         | 3   |
| 31             | LED RT-ANG GREEN LIGHT PIPE ASSY 292MM |                         | 0   |

# **Other Components**

# Displays

| Item Number | Item Description                     |
|-------------|--------------------------------------|
| FPD15AD-PS  | FLAT PANEL DISP 15" ANA/DIG PWR SUP  |
| FPD18AD-PS  | 18" FLAT PANEL A/D DISP W/PWR SUPPLY |

# **GCX Mounts**

| Item Number | Item Description               |
|-------------|--------------------------------|
| 2007059-001 | Multi-use pedestal style mount |
| 407349-009  | M series pivot arm wall mount  |
| 2014448-001 | Locking VHM arm wall mount     |

# Video Cables and Video Cable Extenders

| Item Number | Item Description                                                     |
|-------------|----------------------------------------------------------------------|
| 415301-301  | CA VID 75OHM HD15M-HD15M 4FT (male to female video extender cable)   |
| 415301-302  | CA VID 750HM HD15M-HD15M 10FT (male to female video extender cable)  |
| 415301-303  | CA VID 750HM HD15M-HD15M 25FT (male to female video extender cable)  |
| 415301-304  | CA VID 750HM HD15M-HD15M 50FT (male to female video extender cable)  |
| 415301-305  | CA VID 750HM HD15M-HD15M 75FT (male to female video extender cable)  |
| 415301-306  | CA VID 750HM HD15M-HD15M 100FT (male to female video extender cable) |
| 415301-307  | CA VID 750HM HD15M-HD15M 150FT (male to female video extender cable) |
| 415301-401  | Video Cable, HD15M-HD15F, 4' (male to female video extender cable)   |
| 415301-402  | Video Cable, HD15M-HD15F, 10' (male to female video extender cable)  |
| 415301-403  | Video Cable, HD15M-HD15F, 25' (male to female video extender cable)  |

| Item Number | Item Description                                                                  |
|-------------|-----------------------------------------------------------------------------------|
| 415301-404  | Video Cable, HD15M-HD15F, 50' (male to female video extender cable)               |
| 415301-405  | Video Cable, HD15M-HD15F, 75' (male to female video extender cable)               |
| 415301-406  | Video Cable, HD15M-HD15F, 100' (male to female video extender cable)              |
| 415301-407  | Video Cable, HD15M-HD15F, 150' (male to female video extender cable)              |
| 2002215-001 | Analog Video Cable, 6' (male to male 15 pin D connector video replacement cable)  |
| 2002215-002 | Analog Video Cable, 10' (male to male 15 pin D connector video replacement cable) |
| 2002215-003 | Analog Video Cable, 15' (male to male 15 pin D connector video replacement cable) |
| 2002215-004 | Analog Video Cable, 25' (male to male 15 pin D connector video replacement cable) |

# **Disassembly/Assembly of FRUs**

# **Guidelines for Disassembly**

|                     | <b>WARNING</b><br>REPAIR TO THE FRU LEVEL — Field repairs are<br>recommended to the field replaceable unit (FRU) only.<br>Attempting a field repair on a PCB or a factory sealed<br>component or assembly could jeopardize the safe and<br>effective operation of the docking station.          |
|---------------------|----------------------------------------------------------------------------------------------------|
|                     | <b>NOTE</b><br>GE recommends that you assemble the docking station using the<br>NEW fasteners (screws, washers, etc.) provided in the Field<br>Replaceable Unit kit. Some fasteners, like the screws with a thread<br>locking coating, are NOT intended to be re-used more than three<br>times. |
| Tools Required      |                                                                                                    |
|                     | A standard set of hand tools is required for disassembly and assembly.                                                                                                    |
| Before Disassembly  |                                                                                                    |
|                     | Before you disassemble the docking station, you should ALWAYS remove AC power.                                                                                                    |
| Hardware Assemblies |                                                                                                    |
|                     | When disassembling the docking station, observe the following guidelines:                                                                                                    |
|                     | <ul> <li>Provide appropriate electrostatic discharge protection and handle all<br/>PCB assemblies by their edges to prevent damaging the PCB.</li> </ul>                                                                                                    |
|                     | <ul> <li>Note the positions of wires, cables, and different sized screws;<br/>marking them if necessary to ensure they are replaced correctly.</li> </ul>                                                                                                    |
|                     | Save and set aside all hardware for re-assembly.                                                                                                    |

#### **Dissassembly Procedures**

#### Separate the Top and Bottom Housings

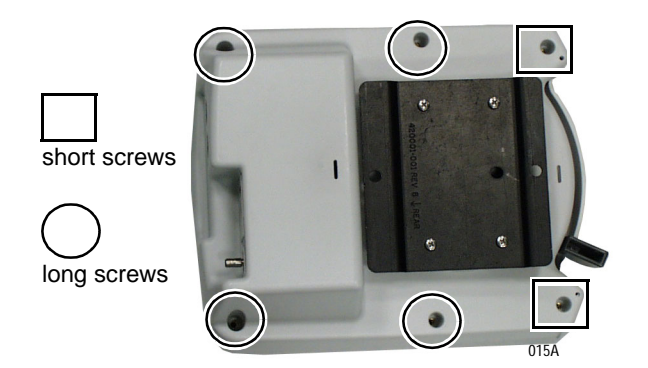

#### 1. Loosen the six screws from the bottom housing.

#### NOTE

The loosened screws are not self-capturing and will fall out onto your work surface.

- 2. Hold onto both housings and turn the unit over a clean work surface.
- 3. Slide and hold the security lever in the far right position while separating the top and bottom housings.
- 4. Continue to hold onto the security lever and gently let it slide back into its resting position.

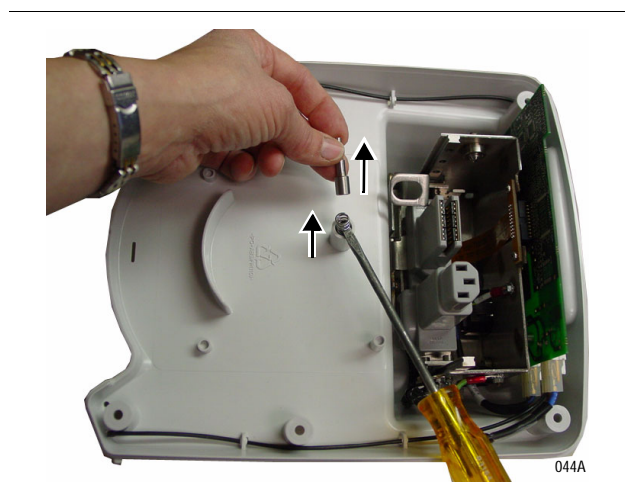

5. Remove the locking lever spring and pin.

## Replace the Top Housing FRU

- 1. "Separate the Top and Bottom Housings" on page 6-17.
- 2. Discard the defective top housing and install the replacement Top Housing FRU.
- 3. "Join the Top and Bottom Housings" on page 6-25.

#### Replace the Connector Assembly FRU or PCB FRU

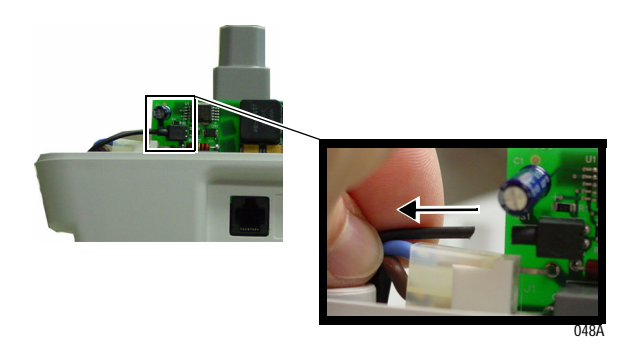

- 1. "Separate the Top and Bottom Housings" on page 6-17.
- 2. Stabilize the PCB LED connector and gently remove the AC power indicator light pipe.

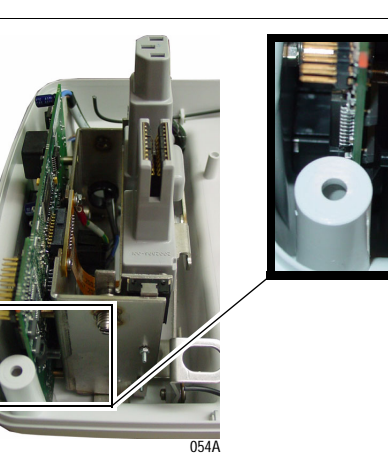

- 3. "Separate the Top and Bottom Housings" on page 6-17.
- 4. Stabilize the PCB LED connector and gently remove the communication indicator light pipe.

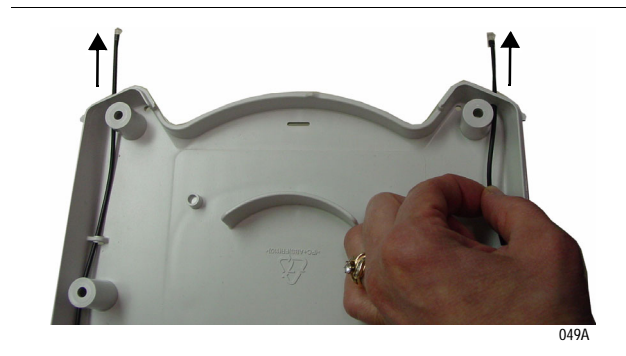

- 5. If the light pipes are defective, replace them.
  - a. Push the light pipes out from the bottom assembly housing.
  - b. Discard the defective light pipes.

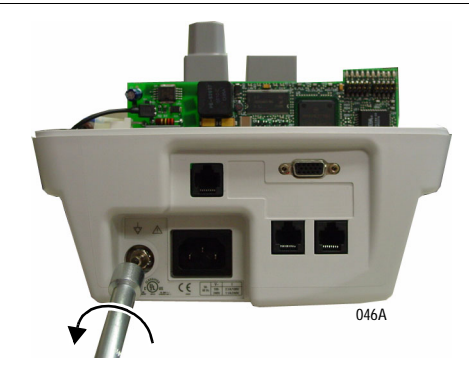

6. Use a 10 mm wrench or nut driver to remove the equipotential lug.

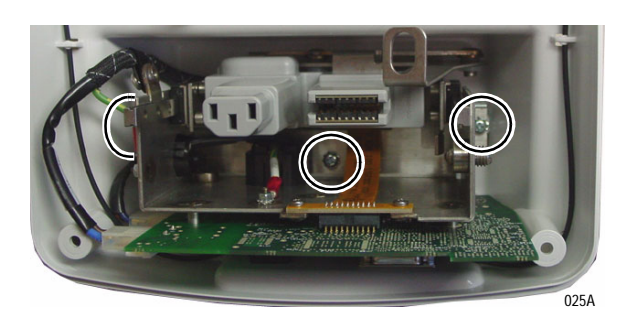

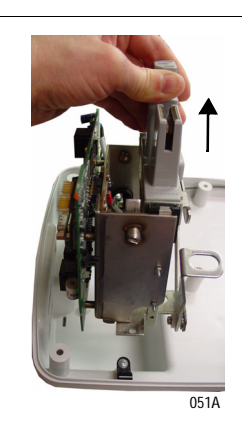

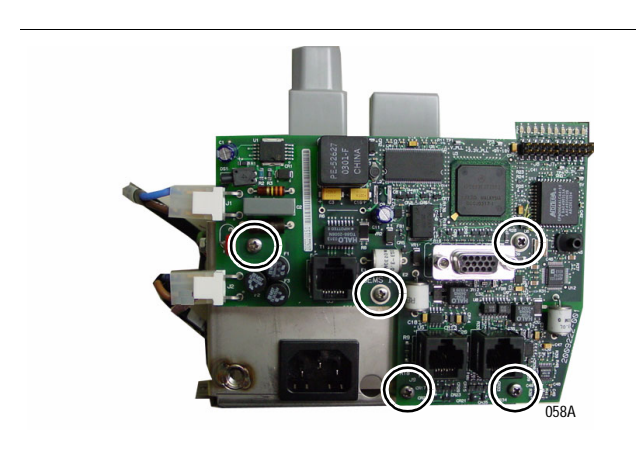

7. Remove the three connector assembly bracket screws from the bottom housing.

8. Lift out the connector assembly.

9. Unclip the two power connectors from the PCB.

10. Remove the five PCB screws.

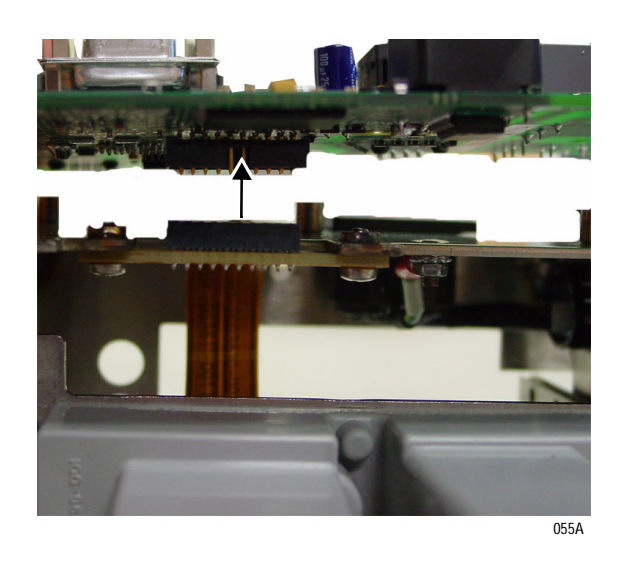

11. Remove the PCB ribbon cable friction connector.

12. Lift off the PCB.

#### PCB

- a. If the PCB is defective, follow your country requirements for disposal and install the PCB FRU.
- b. If the PCB is not defective, reinstall the PCB into the connector assembly.

**Connector Assembly** 

- a. If the connector assembly is defective, dispose of it and install the PCB FRU.
- a. If the connector assembly is not defective, reinstall the connector assembly.
- 13. Insert the PCB ribbon cable friction connector.

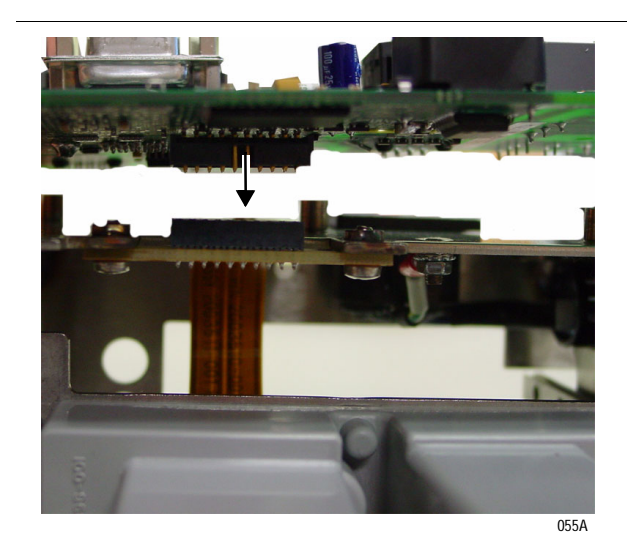

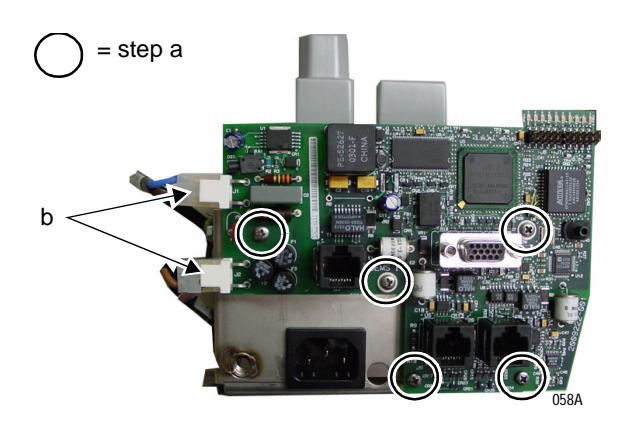

- 14. Install the new PCB FRU.
  - a. Install the five PCB screws.
  - b. Insert the two power connectors.

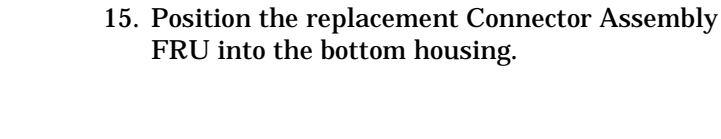

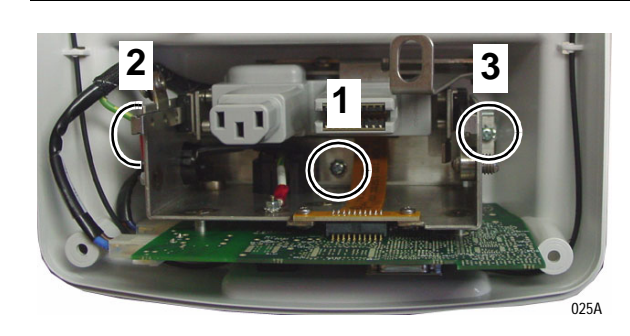

051A

16. Start with the center screw and install the three connector assembly bracket screws.

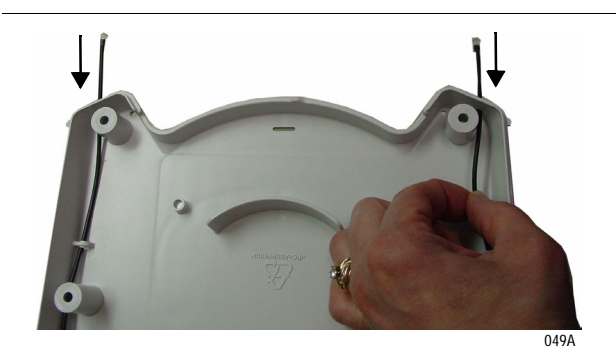

17. If the light pipes are to be replaced, route the light pipes through the bottom housing's LED opening.

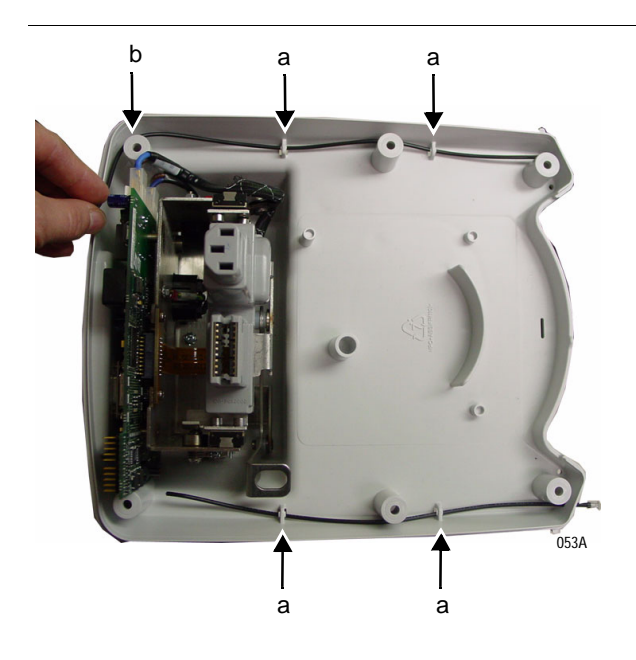

- 18. Route the light pipes to the PCB light pipe connectors.
  - a. Insert the light pipes through the molded guide holes.
  - b. Be sure to route the AC power indicator light pipe BEHIND the plastic stand-off.

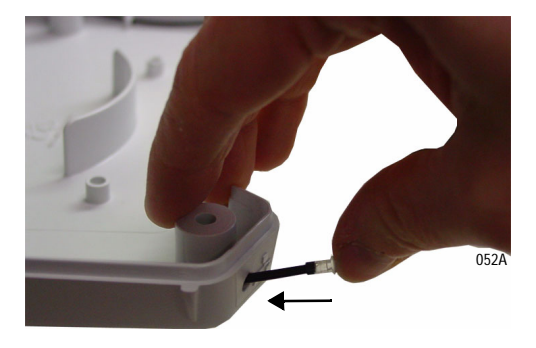

19. Gently push the light pipe lens into the lens opening until it is seated.

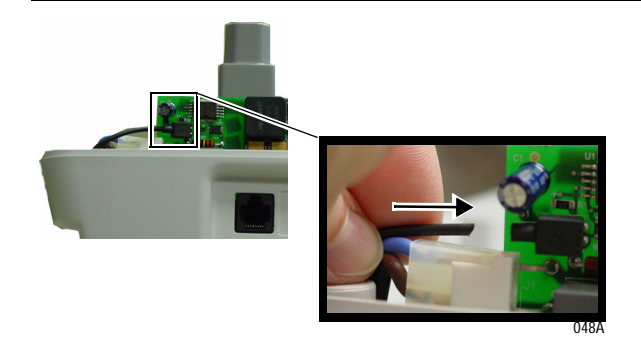

20. Stabilize the PCB LED connector and gently insert the AC power indicator light pipe.

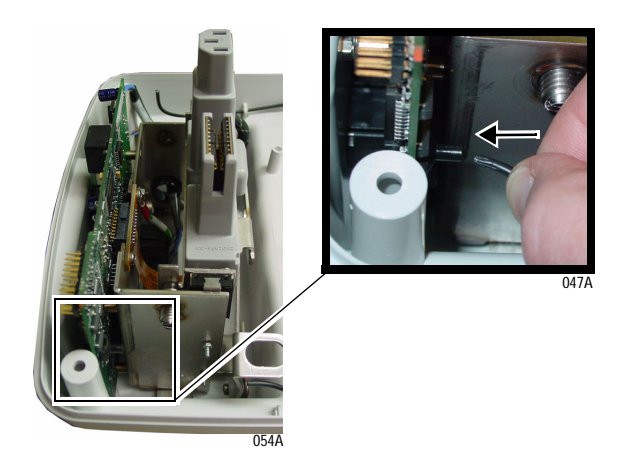

21. Gently insert the communication indicator light pipe into the PCB connector.

- a star washer

- 22. Replace the equipotential lug.
  - a. Place the star washer onto the equipotential lug.
  - b. Insert the lug into the threaded hole and tighten the lug
- "Join the Top and Bottom Housings" on page 6-25

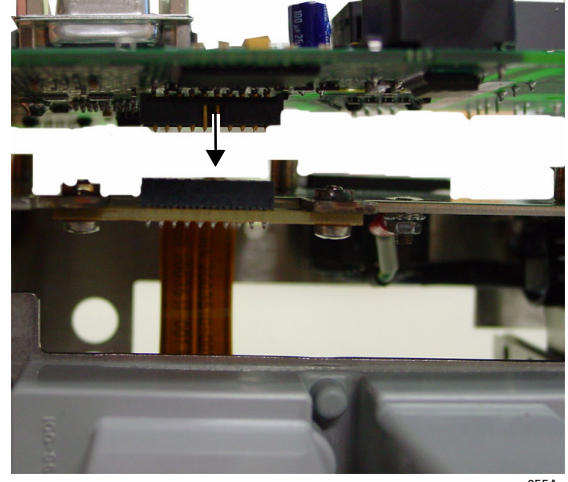

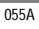

24. Insert the PCB ribbon cable friction connector.

#### Join the Top and Bottom Housings

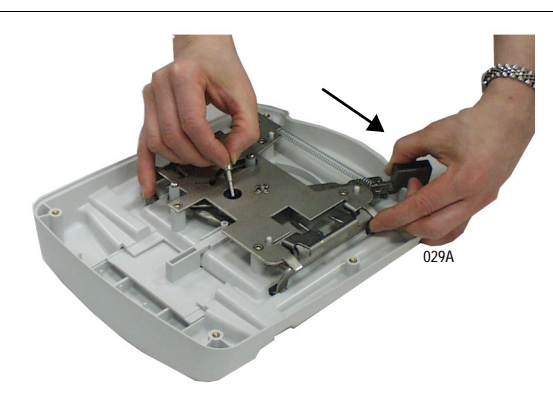

- 1. Insert the locking lever spring into the spring opening.
- 2. Slide and hold the security lever in the unlock position (far left) while inserting the locking lever pin into the locking assembly.
- 3. Release the security lever and place the top and bottom housing pieces together.
- 4. Hold onto both housings and turn the unit over and install the six screws into the bottom housing.
- 5. See "After Reassembly" on page 6-25 to identify the electrical safety tests and checkout procedures you must complete.

# **After Reassembly**

After reassembling the docking station, ALWAYS complete ALL of the checkout procedures, electrical safety tests, and regular maintenance procedures identified and described in this service manual.

| <b>Recommended Electrical Safety Tests and Checkout Procedures</b> |                                                                                                    |                                                                                                    |  |
|--------------------------------------------------------------------|----------------------------------------------------------------------------------------------------|----------------------------------------------------------------------------------------------------|--|
| Replacement Procedure                                              | Electrical Safety Tests                                                                                                    | Checkout Procedures                                                                                                    |  |
| Top Housing Assembly FRU<br>Connector Assembly FRU<br>PCB FRU      | <ul> <li>"Power Outlet Test" on page 4-7.</li> <li>"Ground (Earth) Integrity" on page 4-8.</li> <li>"Ground (Earth) Wire Leakage Current<br/>Tests" on page 4-10.</li> <li>"Enclosure Leakage Current Test" on<br/>page 4-11.</li> </ul> | <ul> <li>"Docking Station Power-up Tests" on page 4-14.</li> <li>"Network Test" on page 4-15.</li> <li>"Auxiliary Port Test" on page 4-15.</li> <li>"Remote Display (Option) Test" on page 4-16.</li> </ul> |  |

For your notes

# A Appendix A – Technical Specifications

#### NOTE

Due to continual product innovation, specifications are subject to change without notice. The following specifications are accurate as of the date of this publication, and pertain to the monitor. For your notes

# **Technical Specifications**

# **Docking Station**

| Item                                                                                                    | Specification                                                                                                    |
|----------------------------------------------------------------------------------------------------|----------------------------------------------------------------------------------------------------|
| Power Requirements<br>without monitor                                                                                  | 88-270 VAC RMS, 47-63 HZ<br>Maximum input current is125 mA RMS                                                                                                    |
| with monitor at 115V setting with monitor at 230V setting                                                              | 88-135 VAC RMS, 47-63 HZ<br>176-270 VAC RMS, 47-63 HZ                                                                                                    |
| Power Consumption (fully loaded)                                                                                       | 75 W                                                                                                    |
| Communication<br>Network Connection<br>Video Output<br>AUX Port                                                        | RJ45 connector/10BaseT.<br>15 pin female D connector. 640 x 480. See<br>"Appendix B – Remote Display" for<br>additional specifications.<br>RJ45 connector/RS232 (hardware interface type<br>autoport). To connect M-port devices to the AUX<br>port use the M-port to Auto-port adapter, PN<br>2001973-001. |
| Operating Conditions<br>operating temperature<br>relative humidity, non-condensing<br>altitude<br>atmospheric pressure | 0 to 40°C (32 to 104°F)<br>5 to 95% at 40°C (104°F)<br>-610 to 4,570 m (-2000 to 15, 000 ft.)<br>425 to 817 mmHg (56 to 109 kPa)                                                                                                    |
| Cooling Method                                                                                                    | convection                                                                                                    |
| Storage Conditions<br>maximum<br>minimum                                                                               | 70°C (158° F) at 95% relative humidity<br>-40°C (104° F) at 85% relative humidity                                                                                                    |
| Physical Specifications<br>height<br>width<br>depth<br>weight<br>maximum load                                          | 13.9 cm (5.5 in)<br>27 cm (10.5 in)<br>20 cm (8.0 in)<br>1.95 kg (4.3 lb.)<br>6.8 kg (15 lb.)                                                                                                    |
| Certification                                                                                                    | UL 2601-1 classified<br>UL classified for CAN/CSA C22.2 No. 601.1<br>IEC 60601-1 and EN 60601-1 certified<br>CE Marking for 93/42/EEC concerning medical<br>devices                                                                                                    |

# **Remote Display**

See "Appendix B – Remote Display" for the required and recommended remote display specifications.

For your notes

# Appendix B – Remote Display

For your notes

The Dash Port 2 docking station is currently available with the following GE remote displays:

- 15-inch, medical-grade, flat panel, color LCD display
- 18-inch, medical-grade, flat panel, color LCD display

Off-the-shelf (computer-grade) displays are also compatible (see the required and recommended specifications in this appendix).

#### WARNING

PATIENT RISK — Do not connect a monochrome display to the Dash Port 2 docking station. The visual alarm messages may not appear properly.

#### **Purchaser's Responsibility**

The display purchaser is responsible for meeting the docking station's display specifications. GE Medical Systems *Information Technologies* (GE) does not make recommendations regarding specific display models other than those it offers for sale. For questions regarding display specifications or compatibility of displays not purchased from GE, contact the display manufacturer.

The GE warranty only applies to equipment purchased from GE. Service repairs resulting from failures of equipment not purchased from GE are billable.

#### NOTE

An isolation transformer must be used with a computer-grade display to meet UL and IEC specifications.

#### **Medical-Grade Displays**

The docking station with a medical-grade display meets applicable UL and IEC specifications for a medical electrical system. For this system, an isolation transformer is not required.

#### **Computer-Grade Displays**

The docking station with a computer-grade display meets UL and IEC specifications if an isolation transformer is used, regardless of whether the computer-grade display meets the leakage current specification on its own.

The party assembling or modifying the medical electrical system is responsible to insure compliance with IEC 60601-1-1. Therefore, if GE installs a Dash Port 2 docking station system with a computer-grade display, GE is responsible for meeting the specification.

As a result GE will only install computer-grade displays with appropriate isolation transformers. (See the following information.)

#### **Isolation Transformers**

Powervar has designed an isolation transformer specifically for this application. Powervar headquarters (listed below) will process orders and drop-ship to any destination requested. When calling Powervar, identify yourself as a GE representative/customer to receive the GE partnership discount.

Powervar 28457 North Ballard Drive, Suite C Lake Forest, Illinois 60045 Phone: 847-816-8585 Fax: 847-816-8988

Contact your local sales/service representative for part numbers and unit information.

## **Required Specifications for Computer/Flat Panel Displays**

The following are **REQUIRED** specifications:

| Electrical: |                  |                       |
|-------------|------------------|-----------------------|
| Horizontal: | Sync Rate:       | 31.47 KHz (*see note) |
|             | Sync Input:      | TTL negative          |
| Vertical:   | Refresh Rate:    | 60 Hz (*see note)     |
|             | Sync Input:      | TTL negative          |
| Video:      | Non-composite:   | 0.7Vp-p analog RGB    |
|             | Polarity:        | Black-negative        |
|             | Resolution:      | 640 x 480             |
|             | Input Impedance: | 75 ohms               |
| *NOTE       |                  |                       |

\*N

Multiscan displays indicate the sync rate and the refresh rate as ranges (e.g., 20 KHz to 80 KHz), rather than a single value. To meet the required specifications, ensure that the ranges indicated on your display include a 31.47 KHz horizontal sync rate and a 60 Hz vertical refresh rate.

Monitor (Display) Connections:

Captive cable, or interconnect cable (processor unit to display):

|                   | 15 pin (3 row) Dsub male connector, standard VGA pinout         |
|-------------------|-----------------------------------------------------------------|
| Connector(s):     | 15 pin (3 row) Dsub female connector, standard VGA pinout; or 5 |
|                   | BNC connectors                                                  |
| Emissions:        | MPR II, CISPR 11B                                               |
| Agency Approvals: | UL1950, CSA 950, IEC 950, CE                                    |

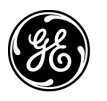

**GE Medical Systems** Information Technologies

#### gemedical.com

World Headquarters GE Medical Systems Information Technologies, Inc. 8200 West Tower Avenue Milwaukee, WI 53223 USA Tel: +1 414 355 5000 1 800 558 5120 (US only) Fax: +1 414 355 3790 European Representative GE Medical Systems Information Technologies GmbH Munzinger Str. 3-5 D-79032 Freiburg Germany Tel: + 49 761 45 43 - 0 Fax: + 49 761 45 43 - 233 Asia Headquarters GE Medical Systems Information Technologies Asia 24th Floor, Shanghai MAXDO Center, 8 Xing Yi Road, Hong Qiao Development Zone Shanghai 200336, P.R. China Tel: + 86 21 5208 2008 Fax: + 86 21 5208 2006

# **(€** <sub>0459</sub>